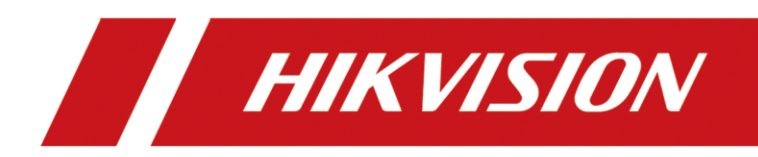

# Video Wall Controller

User Manual

# Legal Information

#### About this Document

- This Document includes instructions for using and managing the Product. Pictures, charts, images and all other information hereinafter are for description and explanation only.
- The information contained in the Document is subject to change, without notice, due to firmware updates or other reasons. Please find the latest version of the Document at the Hikvision website (<u>https://www.hikvision.com</u>).
   Unless otherwise agreed, Hangzhou Hikvision Digital Technology Co., Ltd. or its affiliates (hereinafter referred to as "Hikvision") makes no warranties, express or implied.
- Please use the Document with the guidance and assistance of professionals trained in supporting the Product.

#### **About this Product**

This product can only enjoy the after-sales service support in the country or region where the purchase is made.

#### Acknowledgment of Intellectual Property Rights

- Hikvision owns the copyrights and/or patents related to the technology embodied in the Products described in this Document, which may include licenses obtained from third parties.
- Any part of the Document, including text, pictures, graphics, etc., belongs to Hikvision. No part of this Document may be excerpted, copied, translated, or modified in whole or in part by any means without written permission.
- **HIKVISION** and other Hikvision's trademarks and logos are the properties of Hikvision in various jurisdictions.
- Other trademarks and logos mentioned are the properties of their respective owners.
- HDMI The terms HDMI and HDMI High-Definition Multimedia Interface, and the HDMI Logo are trademarks or registered trademarks of HDMI Licensing Administrator, Inc. in the United States and other countries.

#### LEGAL DISCLAIMER

- TO THE MAXIMUM EXTENT PERMITTED BY APPLICABLE LAW, THIS DOCUMENT AND THE PRODUCT DESCRIBED, WITH ITS HARDWARE, SOFTWARE AND FIRMWARE, ARE PROVIDED "AS IS" AND "WITH ALL FAULTS AND ERRORS". HIKVISION MAKES NO WARRANTIES, EXPRESS OR IMPLIED, INCLUDING WITHOUT LIMITATION, MERCHANTABILITY, SATISFACTORY QUALITY, OR FITNESS FOR A PARTICULAR PURPOSE. THE USE OF THE PRODUCT BY YOU IS AT YOUR OWN RISK. IN NO EVENT WILL HIKVISION BE LIABLE TO YOU FOR ANY SPECIAL, CONSEQUENTIAL, INCIDENTAL, OR INDIRECT DAMAGES, INCLUDING, AMONG OTHERS, DAMAGES FOR LOSS OF BUSINESS PROFITS, BUSINESS INTERRUPTION, OR LOSS OF DATA, CORRUPTION OF SYSTEMS, OR LOSS OF DOCUMENTATION, WHETHER BASED ON BREACH OF CONTRACT, TORT (INCLUDING NEGLIGENCE), PRODUCT LIABILITY, OR OTHERWISE, IN CONNECTION WITH THE USE OF THE PRODUCT, EVEN IF HIKVISION HAS BEEN ADVISED OF THE POSSIBILITY OF SUCH DAMAGES OR LOSS.
- YOU ACKNOWLEDGE THAT THE NATURE OF THE INTERNET PROVIDES FOR INHERENT SECURITY RISKS, AND

HIKVISION SHALL NOT TAKE ANY RESPONSIBILITIES FOR ABNORMAL OPERATION, PRIVACY LEAKAGE OR OTHER DAMAGES RESULTING FROM CYBER-ATTACK, HACKER ATTACK, VIRUS INFECTION, OR OTHER INTERNET SECURITY RISKS; HOWEVER, HIKVISION WILL PROVIDE TIMELY TECHNICAL SUPPORT IF REQUIRED.

- YOU AGREE TO USE THIS PRODUCT IN COMPLIANCE WITH ALL APPLICABLE LAWS, AND YOU ARE SOLELY RESPONSIBLE FOR ENSURING THAT YOUR USE CONFORMS TO THE APPLICABLE LAW. ESPECIALLY, YOU ARE RESPONSIBLE, FOR USING THIS PRODUCT IN A MANNER THAT DOES NOT INFRINGE ON THE RIGHTS OF THIRD PARTIES, INCLUDING WITHOUT LIMITATION, RIGHTS OF PUBLICITY, INTELLECTUAL PROPERTY RIGHTS, OR DATA PROTECTION AND OTHER PRIVACY RIGHTS. YOU SHALL NOT USE THIS PRODUCT FOR ANY PROHIBITED END-USES, INCLUDING THE DEVELOPMENT OR PRODUCTION OF WEAPONS OF MASS DESTRUCTION, THE DEVELOPMENT OR PRODUCTION OF CHEMICAL OR BIOLOGICAL WEAPONS, ANY ACTIVITIES IN THE CONTEXT RELATED TO ANY NUCLEAR EXPLOSIVE OR UNSAFE NUCLEAR FUEL-CYCLE, OR IN SUPPORT OF HUMAN RIGHTS ABUSES.
- IN THE EVENT OF ANY CONFLICTS BETWEEN THIS DOCUMENT AND THE APPLICABLE LAW, THE LATTER PREVAILS.

#### © Hangzhou Hikvision Digital Technology Co., Ltd. All rights reserved.

# Preface

#### **Applicable Models**

This manual is applicable to the DS-C60S series video wall controller.

#### **Default Parameters**

| Туре           | Default Parameter      |
|----------------|------------------------|
| Device         | Login user name: admin |
| SSH connection | IP address: 192.0.0.64 |

# 

To improve system security, it is highly recommended to change password regularly. In order to protect your privacy and corporate data and avoid network security issues, it is recommended to set strong password that meets security requirements.

## Symbol Conventions

The symbols that may be found in this document are defined as follows.

| Symbol           | Description                                                                                                    |
|------------------|----------------------------------------------------------------------------------------------------|
| <b>i</b> Note    | Provides additional information to emphasize or supplement important points of the main text.                                                                   |
| <b>A</b> Caution | Indicates a potentially hazardous situation, which if not avoided, could result in equipment damage, data loss, performance degradation, or unexpected results. |
| Danger           | Indicates a hazard with a high level of risk, which if not avoided, will result in death or serious injury.                                                     |

## Safety Instructions

# 

In the use of the product, you must be in strict compliance with the electrical safety regulations of the nation and region.

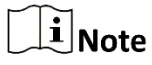

- Provide a surge suppressor at the inlet opening of the device under special conditions such as the mountain top, iron tower, and forest.
- + identifies the positive terminals of the device which is used with, or generates direct current, and identifies the negative terminals of the device which is used with, or generates direct current.
- The serial port of the device is used for debugging only.
- The interface varies with the models. Please refer to the product datasheet for details.

# TABLE OF CONTENTS

| Chapter 1 Introduction                                                            | 1  |
|-----------------------------------------------------------------------------------|----|
| 1.1 Overview                                                                      | 1  |
| 1.2 First-Time Configuration Process                                              | 2  |
| Chapter 2 Prerequisite Configuration                                              | 3  |
| 2.1 Connect Screens and Devices                                                   | 3  |
| 2.2 Activate and Log In to Device                                                 | 6  |
| 2.3 Configure the Network Address of Device                                       | 9  |
| 2.4 Lighten Screens                                                               | 9  |
| 2.4.1 Lighten LED Screens (Directly Connected to Electrical LED Controller Board) |    |
| 2.4.2 Lighten LED Screens (Directly Connected to Optical LED Controller Board)    |    |
| 2.5 (Optional) Configure Directly Connected LED Screens                           | 16 |
| 2.5.1 Correct Receiving Cards                                                     | 16 |
| 2.5.2 Configure Display Effect                                                    | 19 |
| 2.5.3 Configure Loading Mode                                                      | 21 |
| 2.5.4 Configure Auto Dehumidification                                             | 22 |
| 2.5.5 Configure Sensors                                                           | 23 |
| 2.5.6 Configure Power Distribution Cabinets                                       | 24 |
| Chapter 3 Video Wall Management                                                   | 27 |
| 3.1 Configure a Video Wall                                                        | 27 |
| 3.1.1 Configure the Video Wall Scale                                              | 27 |
| 3.1.2 Configure the Output of a Video Wall                                        |    |
| 3.1.3 Configure Signal Sources                                                    |    |
| 3.1.4 Bind Signal Sources with a Video Wall                                       |    |
| 3.2 Operate a Video Wall                                                          |    |
| 3.2.1 Edit Signal Source Window Parameters                                        |    |
| 3.2.2 Edit Signal Source Parameters                                               |    |
| 3.2.3 Splice Signal Source                                                        |    |
| 3.2.4 Configure Subtitles                                                         |    |
| 3.2.5 Manage Scenes                                                               |    |
| 3.2.6 Manage Plans                                                                | 51 |
| Chapter 4 Other Parameters                                                        | 53 |
| 4.1 Configure System Parameters                                                   | 53 |
| 4.2 Configure HTTP(S) Parameters                                                  | 56 |
| 4.3 Configure Events                                                              | 57 |
| 4.4 Set Other Parameters of Device                                                | 58 |
| Chapter 5 Device Maintenance                                                      | 61 |
| 5.1 View Device Status                                                            | 61 |
| 5.2 View Status of LED Controller Board                                           | 61 |
| 5.3 Test Condition of Directly Connected LED Screens                              | 63 |
| 5.4 Quickly Maintain a Receiving Card                                             | 64 |

| 5.5 Maintain Screens                 | 64 |
|--------------------------------------|----|
| 5.5.1 Control Screen via Serial Port | 64 |
| 5.5.2 Control Screens via HDMI Ports | 67 |
| 5.6 Maintain the System              | 68 |
| 5.7 Maintain the Device Security     | 73 |
|                                      |    |

# **Chapter 1 Introduction**

## 1.1 Overview

The video wall controller (hereinafter referred as the device) is the core control device of the screen splicing control system. As a new-generation FPGA-based pure hardware image processing device, it adopts the structure of main control board and service boards to provide the following advantages:

- Supports the video input and video output via various ports.
- Supports the network encoding and real-time preview of signal sources.
- Supports the decoding and output of various network signal sources.
- Supports the high-definition (HD) video splicing and fusion.
- Supports the window splicing, roaming window, and other operations.
- Supports the management on users, network, operation, alarm and logs.

## **1.2 First-Time Configuration Process**

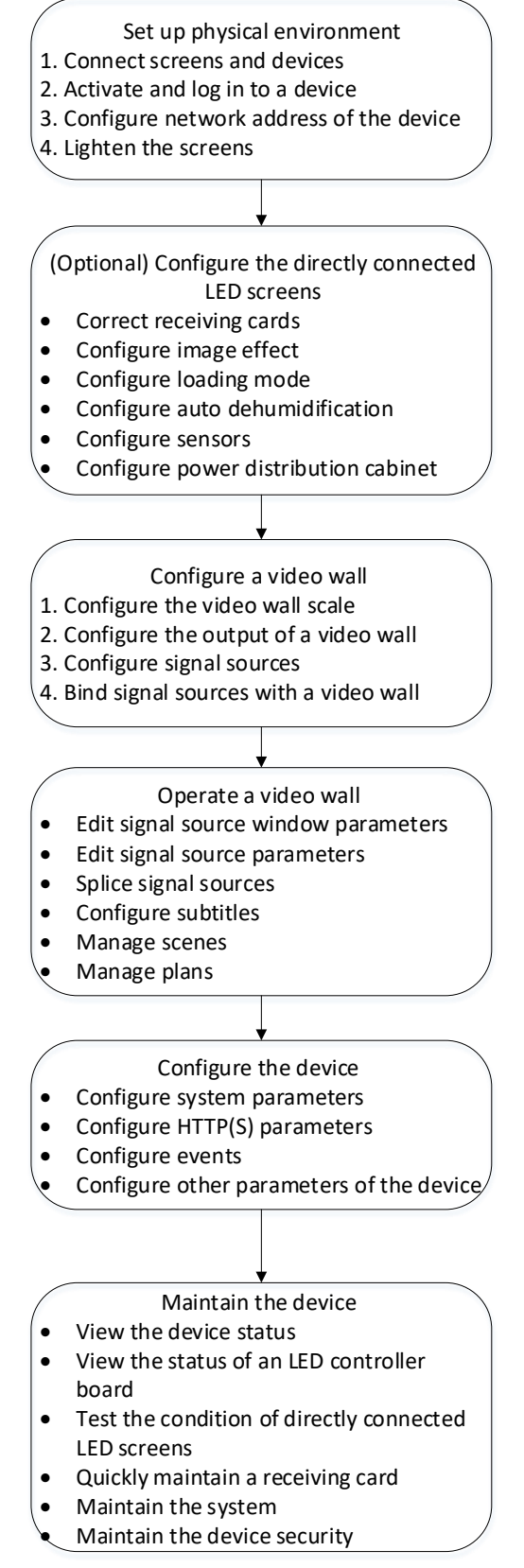

Figure 1-1 First-Time Configuration Process

# Chapter 2 Prerequisite Configuration

## 2.1 Connect Screens and Devices

#### **Connect Single Device and Screens**

• Connect an LCD screen and the device: Use a video cable to connect an output port of the device output board to an LCD screen.

• One LED screen consists of multiple LED cabinets. Take either of the following methods to connect an LED screen and the device:

- Use multiple network cables to connect an external LED controller to multiple LED cabinets, and then use a video cable to connect an output port of the device output board to the external LED controller.
- Use multiple network cables to connect an electrical LED controller board to multiple LED cabinets.

### **i**Note

The figure below is for illustration only.

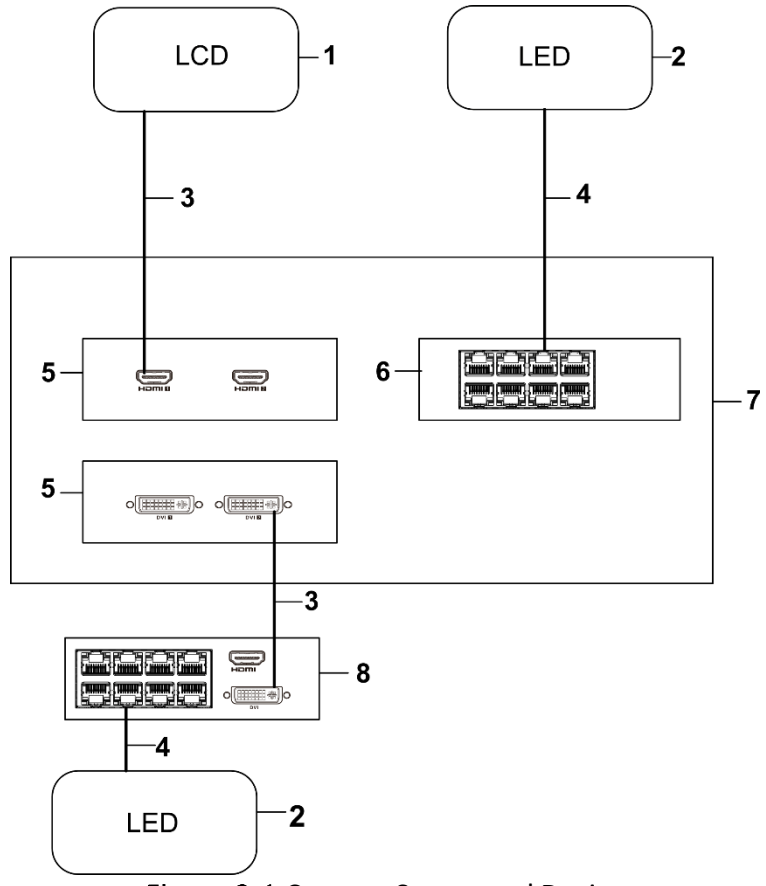

Figure 2-1 Connect Screen and Device

| 1. LCD screen    | 2. LED screen              | 3. HDMI or DVI video cable         |
|------------------|----------------------------|------------------------------------|
| 4. Network cable | 5. Output board            | 6. Electrical LED controller board |
| 7. Device        | 8. External LED controller |                                    |

#### Connect Two Devices and Screens

Step 1 Connect the indoor device and outdoor device for long distance transmission.

- 1) Use multiple network cables to connect multiple electrical ports of an optical LED controller board in the outdoor device to multiple LED cabinets.
- 2) Use the optical fibers to connect the optical ports of the optical LED controller board in the outdoor device to the optical ports of the optical LED controller board in the indoor device.

#### **i**Note

- You cannot install the input boards or decoding boards in the outdoor device.
- You cannot install the input board in Slot S6 of the indoor device.

Step 2 Connect the indoor device and a screen.

- Connect an LCD screen and the device: Use a video cable to connect an output port of the device output board to an LCD screen.
- Use multiple network cables to connect an external LED controller to multiple LED cabinets, and then use a video cable to connect an output port of the device output board to the external LED controller.

## **i**Note

The figure below is for illustration only.

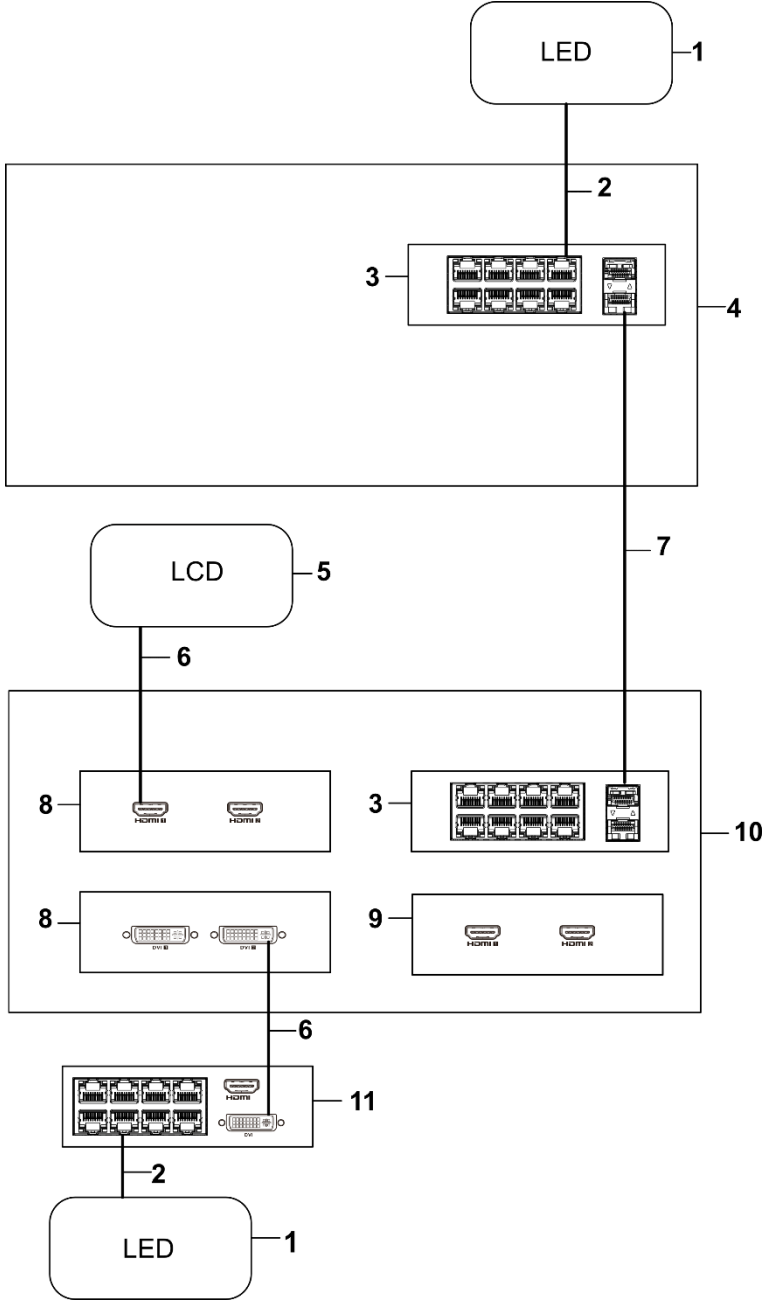

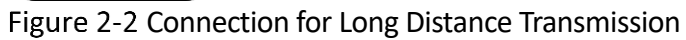

| 1. LED screen     | 2. Network cable            | 3. Optical LED controller board |
|-------------------|-----------------------------|---------------------------------|
| 4. Outdoor device | 5. LCD screen               | 6. HDMI or DVI video cable      |
| 7. Optical fiber  | 8. Output board             | 9. Input board                  |
| 10. Indoor device | 11. External LED controller |                                 |

## 2.2 Activate and Log In to Device

You should activate the device before using the device for the first time. You can use the SADP client or the device web page to activate the device. When activating the device, obey the following requirements to set the password:

- To improve system security, it is highly recommended to change password regularly. In order to protect your privacy and corporate data, and avoid network security issues, it is recommended to set strong password that meets security requirements.
- Password should contain 8 to 16 characters and at least 2 of the following types: digits, lowercase letters, uppercase letters, and special characters.
- Password cannot contain user name, 123, admin (case insensitive), 4 or more continuously ascending or descending digits, or 4 or more consecutive repeated characters.

#### Use SADP Client and Web Page

- Step 1 Connect the device and computer to the same LAN. Make sure the device and computer in the same network segment.
- Step 2 Download and install the <u>SADP client</u> on the computer.
- Step 3 Open the SADP client.
- Step 4 Select the device that is not activated, enter the activation password and confirm it, and click **Activate**.

| SADP                     |                                         |          |      |                                                  |                           |                                                                                                    |           |              |              |        |         |           |                                                                                                    | \$0_ a×                                          |
|--------------------------|-----------------------------------------|----------|------|--------------------------------------------------|---------------------------|----------------------------------------------------------------------------------------------------|-----------|--------------|--------------|--------|---------|-----------|----------------------------------------------------------------------------------------------------|--------------------------------------------------|
| Total numbe              | r of online devices: 11                 | 9        |      |                                                  |                           |                                                                                                    |           |              | Usbied       | Export | Refresh |           | Q                                                                                                    | Activate the Device                              |
| <ul> <li>1 iD</li> </ul> | •   Device Type                         | Status   | Port | IPv4 Address                                     | Enhanced SDK Service Port | Software Version                                                                                                    | HTTP Port | IPv4 Gateway | Device Seria | al No. | Su      | bnet Mask | MAC Address                                                                                                    |                                                  |
| 007                      | the case in our                         | Active   |      | 10000                                            | N/A                       | 10.000                                                                                                    |           | 100010000    |              |        |         |           | $\ g_{n-1}(x_{n-1})\  \leq \ g_{n-1}(x_{n-1})\  \leq \ g_{n-1}(x_{n-1})\ $                                                                                                    |                                                  |
| 010                      | 11.000.000                              | Active   | -    | 1000                                             | N/A                       | $(x_1,\ldots,x_n) \in \{0,1,\ldots,n\}$                                                                                                    | -         | -            |              |        |         |           | $\{a_i,a_{i+1},\ldots,a_{i+1},\ldots$                                                                                                    | 4                                                |
| 012                      |                                         | Active   |      | 10000-0000                                       | N/A                       |                                                                                                    |           |              |              |        |         |           | $  _{X_{n}}=  _{X_{n}}=  _{X_{n}$                                                                                                    |                                                  |
| 016                      | 11-188-114                              | Active   | -    | 1040.000                                         | N/A                       | $(1,1) \in [0,1] \times [0,1]$                                                                                                    |           | 1000-0000    |              |        |         |           | $[g_{ij},g_{ij}] \in [0,\infty,\infty]$                                                                                                    | The device is not activated                      |
| 017                      |                                         | Active   |      |                                                  | N/A                       |                                                                                                    | -         | 10.00        |              |        |         |           | $(a_1,a_2,\ldots,a_{n-1},\ldots,a_{n-1},\ldots,a_{$                                                                                                    | The device is not derivated.                     |
| 026                      | the other loop                          | Active   | -    | 10000                                            | N/A                       |                                                                                                    | -         | 100000000    |              |        |         |           |                                                                                                    |                                                  |
| 029                      |                                         | Active   |      |                                                  | N/A                       | $(1,1,1) \in [0,1] \times [0,1]$                                                                                                    |           |              |              |        |         |           |                                                                                                    |                                                  |
| 034                      | 10.000 (CONT.                           | Active   | -    | 10000                                            | N/A                       | $(1,\ldots, n) \in \{1,\ldots, n\}$                                                                                                    |           | 10.00        |              |        |         |           | $[1,\infty) \in [0,\infty)$                                                                                                    | You can modify the natural: naramaters after the |
| 051                      |                                         | Active   |      | 1000                                             | N/A                       |                                                                                                    |           |              |              |        |         |           | $\  \  = \  \  \  \  \  \  \  \  \  \  \  \  \  \  \  \  \ $                                                                                                    | device activation.                               |
| 056                      | 10.000                                  | Active   |      | 10000                                            | N/A                       | 11-11-10-10                                                                                                    |           | 100010-004   |              |        |         |           | $\  g_{n-1} (g_{n-1}) - g_{n-1} (g_{n-1}) - g_$                                                                                                    | Activiste Now                                    |
| 060                      |                                         | Active   |      | $(1,1,2,2,\ldots,2,2,2,2,2,2,2,2,2,2,2,2,2,2,2,$ | N/A                       | $(1,\ldots,n_{n-1}) \in \{1,\ldots,n_{n-1}\}$                                                                                                    |           |              |              |        | -       |           | [2, -2, -2, -2, -2, -2, -2, -2, -2, -2, -                                                                                                    |                                                  |
| 069                      | 10.000                                  | Active   | -    | 1000                                             | N/A                       |                                                                                                    |           | 1000-0100    |              |        |         |           | $\  g_{i,j} - g_{i,j} - g_$                                                                                                    |                                                  |
| 075                      | 10.000                                  | Active   | -    | 10.000                                           | N/A                       | $(1-1)^{-1}(\alpha,\beta) \in [0,1]$                                                                                                    | -         | 10000-0000   |              |        |         |           | $[a_1,a_2,\ldots,a_{n-1}] = [a_1,a_2,\ldots,a_{n-1}]$                                                                                                    |                                                  |
| 077                      | 101-1020-101-001                        | Active   | -    | 10.00                                            | N/A                       | $(1,\ldots, n_{n-1}) \in \{1,\ldots, n_{n-1}\}$                                                                                                    |           | 10.00        |              |        | -       |           | $[a_1,a_2,\cdots,a_{n-1},a_{n-1}]$                                                                                                    | New Password:                                    |
| 081                      |                                         | Active   | -    | 1000                                             | N/A                       |                                                                                                    | -         |              |              |        | -       |           | $  _{\mathcal{T}_{\mathcal{T}}} =   _{\mathcal{T}_{\mathcal{T}}} =   _{\mathcal{T}}} =   _{\mathcal{T}_{\mathcal{T}}} =   _{\mathcal{T}_{\mathcal{T}}} $ | Confirm Password:                                |
| 092                      | 11.000.000                              | Active   |      | $(1,1,2,\ldots,1) \in \{0,1,2,\ldots,n\}$        | N/A                       |                                                                                                    | -         |              |              |        |         |           |                                                                                                    |                                                  |
| 094                      | 11-11-11-11-11-11-11-11-11-11-11-11-11- | Active   |      | 1000                                             | N/A                       | $   _{\mathcal{T}} =    _{\mathcal{T}} +    _{\mathcal{T}} +    _{\mathcal{T}} +    _{\mathcal{T}} +     _{\mathcal{T}} +     _{\mathcal{T}} +                                   $ |           |              |              |        | -       |           | $\{y_{i},y_{i},y_{$                                                                                                    |                                                  |
| 095                      |                                         | Active   | -    | 1000                                             | N/A                       |                                                                                                    | -         | -            |              |        |         |           | where we a                                                                                                    |                                                  |
| 099                      |                                         | Active   | -    | 1000                                             | N/A                       |                                                                                                    | -         |              |              |        | -       |           | $(a,b,c)\in \mathbb{R}^{n} \to \mathbb{R}^{n}$                                                                                                    |                                                  |
| 110                      | 10.000                                  | Active   | -    | 10.00                                            | N/A                       | $(1,1,1) \in \{1,1,1,1,1,1,1,1,1,1,1,1,1,1,1,1,1,1,1,$                                                                                                    |           | 10.00        |              |        |         |           | $[a_1,a_2,a_3,a_4,a_5,a_5,a_5,a_5,a_5,a_5,a_5,a_5,a_5,a_5$                                                                                                    |                                                  |
| 9 115                    |                                         | Inactive | -    |                                                  | N/A                       |                                                                                                    |           |              |              |        |         |           | $ y_{i-1}(y_{i})  =  y_{i-1}(y_{i-1})  =  y_{i-1}(y_{i-1}(y_{i-1})  =  y_{i-1}(y_{i-1})  =  y_{i-1}(y_{i-1}(y_{i-1})  =  y_{i-1}(y_{i-1}(y_{i-1}(y_{i-1})  =  y_{i-1}(y_{i-1}(y_{i-1}(y_{i-1})  =  y_{$                                                                                                    | ANY ASS                                          |
|                          |                                         |          |      |                                                  |                           |                                                                                                    |           |              |              |        |         |           |                                                                                                    | Activate                                         |
|                          |                                         |          |      |                                                  |                           |                                                                                                    |           |              |              |        |         |           |                                                                                                    |                                                  |
|                          |                                         |          |      |                                                  |                           |                                                                                                    |           |              |              |        |         |           |                                                                                                    |                                                  |
|                          |                                         |          |      |                                                  |                           |                                                                                                    |           |              |              |        |         |           |                                                                                                    |                                                  |
| 4                        |                                         |          |      |                                                  |                           |                                                                                                    |           |              |              |        |         |           |                                                                                                    |                                                  |

If the device cannot be found, you can restart the SADP client.

Figure 2-3 Activate the Device via SADP Client

Step 5 View the device IP address in the SADP client and enter the device IP address in the computer browser.

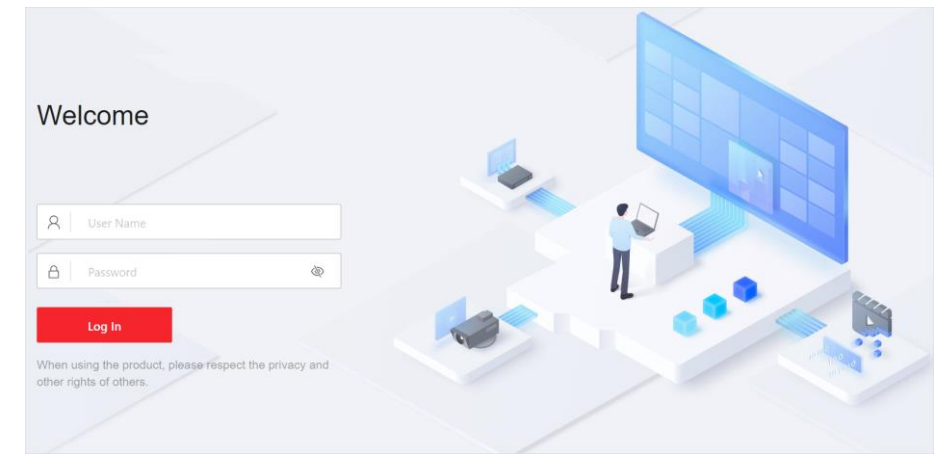

Step 6 Enter the user name and the set activation password, and then click Log In.

Figure 2-4 Login Page

Step 7 (Optional) To edit the password, you can click the username in the upper right corner of the web page and then click **Change Password**.

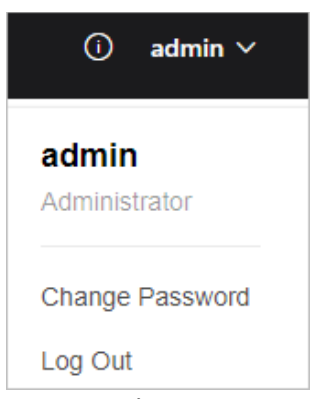

Figure 2-5 Change Password

Use Web Page

- Step 1 Use a network cable to connect a computer to the device.
- Step 2 Set the computer IP address to any IP address in the range of 192.0.0.2 to 192.0.0.253 (excluding 192.0.0.64) and set the computer gateway address to 192.0.0.1.

By default, the device IP address is 192.0.0.64 and the gateway address is 192.0.0.1.

- Step 3 Enter 192.0.0.64 in the computer browser to enter the device activation page.
- Step 4 Set the activation password, and then click Activate.

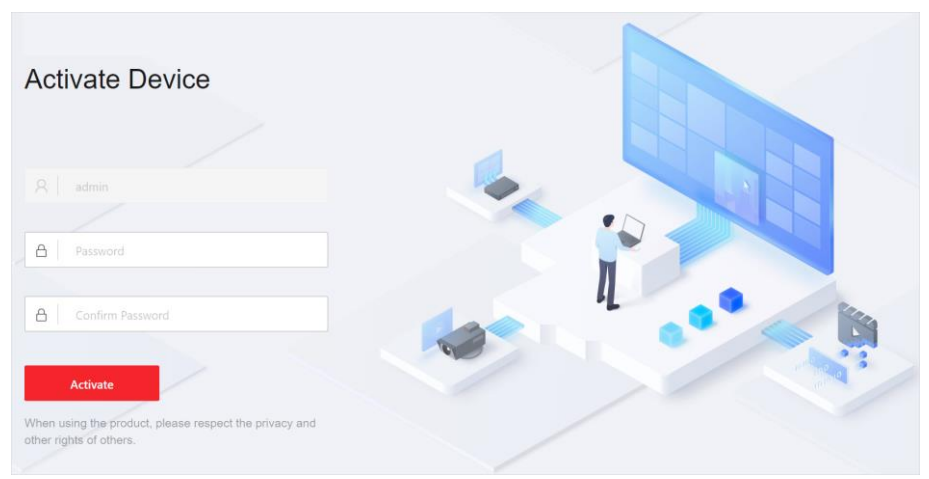

Figure 2-6 Activate the Device via Browser

Step 5 Enter the user name and the set activation password on the login page, and then click **Log In**.

| Welcome                                                           |               |   |  |
|-------------------------------------------------------------------|---------------|---|--|
|                                                                   |               |   |  |
| R User Name                                                       |               |   |  |
| A Password                                                        | Ø             | 1 |  |
| Log In                                                            |               |   |  |
| When using the product, please respect th other rights of others. | e privacy and |   |  |
|                                                                   |               |   |  |

Figure 2-7 Login Page

Step 6 (Optional) To edit the password, you can click the username in the upper right corner of the web page and then click **Change Password**.

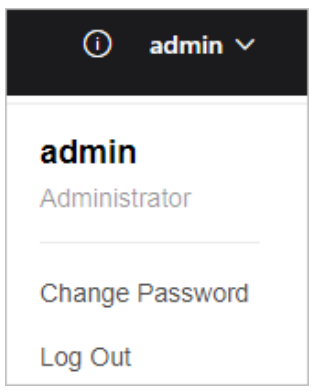

Figure 2-8 Change Password

## 2.3 Configure the Network Address of Device

#### Step 1 Go to Configuration $\rightarrow$ Network $\rightarrow$ Network Configuration $\rightarrow$ TCP/IP.

| TCP/IP                 |                       |
|------------------------|-----------------------|
| NIC Type/NIC           | 1000 Mbps Full-Duplex |
| *IPv4 Address          |                       |
| *IPv4 Subnet Mask      |                       |
| * IPv4 Default Gateway |                       |
|                        |                       |
|                        | Save                  |

Figure 2-9 Configure the Device IPv4 Address

Step 2 Select the NIC type.

Step 3 Set the IPv4 address, IPv4 subnet mask, and IPv4 gateway for the device.

Make sure the device and the computer are in the same segment after the device connects to the on-site network.

Step 4 Click Save.

- Step 5 (Optional) Remove the network cable that connects the device and computer, and use the network cable to connect the device to the on-site network.
- Step 6 Enter the configured device IP address in the web browser of the computer to log in to the web page of the device.

## 2.4 Lighten Screens

You must lighten the screens before configuring a video wall:

- Connect the LCD screens to the power source. Typically, the LCD screens are lightened automatically once powered. If not, connect the LCD screens to the power source and press the power buttons on LCD screens.
- Connect the LED screens to the power source and lighten the LED screens as follows:
  - If the LED screens are directly connected to the LED controller boards in the device, you can use the web interface of the device or LED Tool client to lighten the screens.

## **i**Note

After lightening the screens via the LED Tool client, you will see a prompt to reconfigure the display lightening parameters on the **Screen Lightening Configuration** page when you log in to the device web page. Please reconfigure the screen lightening parameters on the web page.

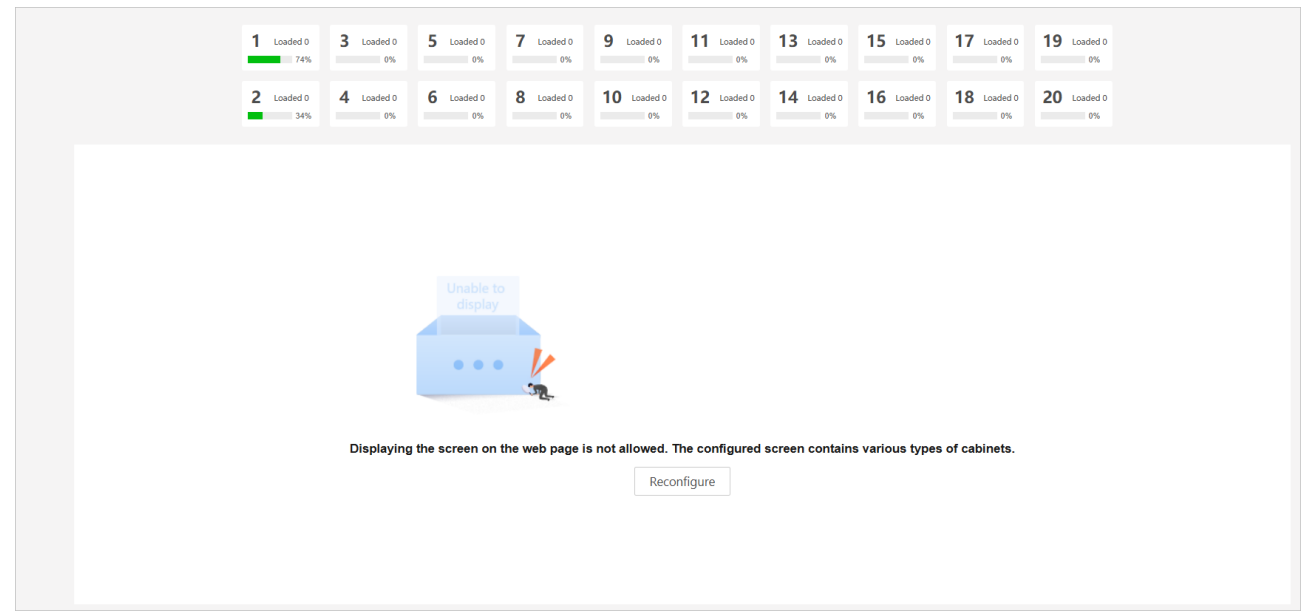

Figure 2-10 Reconfiguration Prompt on Screen Lightening Configuration Page

• If the LED screens are connected to the device through an external LED controller, you can use the web interface of the LED controller, LED batch controller client, or LED Tool client to lighten the LED screens.

# 2.4.1 Lighten LED Screens (Directly Connected to Electrical LED Controller Board)

When the LED screens are directly connected to the electrical LED controller boards, lighten the LED screens as follows.

Step 1 Use either of the following methods to enter the screen lightening configuration page:

- Go to Screen Lightening Configuration.
- Go to Video Wall Configuration, and click <sup>(2)</sup> of the output port of an LED controller board to go to the Screen Lightening Configuration page.

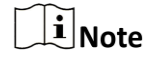

One LED controller board provides only 1 output port. To edit the output port name, click  $\square$ .

| Q                     | ① Import Configuration               | ② Lighten Screens                      | ③ Enable Correction                    |                         |
|-----------------------|--------------------------------------|----------------------------------------|----------------------------------------|-------------------------|
| Output 6-1 🖉          | Please load or import the configurat | ion, and check whether the receiving c | ard signal port connection is correct. | Operation Guide $	imes$ |
| Decoding Output Name* | Configuration Type                   | Load From Current Screen               | ✓ Load                                 |                         |

Figure 2-11 Edit Output Port Name

Step 2 On the **Import Configuration** page, select one of the following methods to import the receiving card configuration file and click **Next**.

- 1) Set the screen size according to the receiving card quantity. Make sure the product of the screen column and screen row is equal to the actual receiving card quantity.
- 2) Select one of the following methods to import the receiving card configuration file:
  - Select Load From Current Screen and then click Load.
  - Select Load From File, click 🗀 to import a file, and click Load.
  - Select Load from Cloud, enter the serial number, and click Search. Select a searched configuration file and then click Load.

| i Please load or import the configura | ation, and check whether the receiving ca | rd signal port c | connection is corre | ect.               |                 | Operation G | iuide $	imes$ |          |
|---------------------------------------|-------------------------------------------|------------------|---------------------|--------------------|-----------------|-------------|---------------|----------|
| Configuration Type                    | Load From Current Screen                  | ~                | Load                | Configuration Type | Load from Cloud | ~           |               |          |
|                                       |                                           |                  |                     | Serial No.         |                 |             | Search        | Reset    |
|                                       | Next                                      |                  |                     |                    | No. File N      | lame        | F             | ile Type |
| Configuration Type                    | Load From File                            | $\sim$           |                     |                    |                 |             |               |          |
| Select File                           |                                           |                  | Load                |                    |                 | No data.    |               |          |
|                                       |                                           |                  |                     |                    |                 |             |               |          |
|                                       | Next                                      |                  |                     |                    |                 |             |               |          |
|                                       |                                           |                  |                     |                    |                 | Total: 0 <  | 1 >           | Go 1     |
|                                       |                                           |                  |                     |                    |                 |             |               | Load     |
|                                       |                                           |                  |                     |                    |                 |             |               |          |
|                                       |                                           |                  |                     |                    | Next            |             |               |          |

Figure 2-12 Import Receiving Card Configuration File

Step 3 On the Lighten Screens page, configure the signal cable connection.

1) Click **Show Connections** to display the network port number on the actual screens.

#### **i** Note

The device supports showing the connection number only when the loaded resolutions of multiple receiving cards controlled by a single LED controller board is consistent.

2) According to the network interface number on the actual screens, select a network interface of the LED controller board and then take either of the following methods to connect the selected network interface to the screens:

- Click to select screens and connect them in the order of operation. The connection can span different network interfaces of the device.
- Click a screen to set as the start point of the connection and hold a screen to select the connection range. Batch connect screens in the order of operation. The connection can span different network interfaces of the device. If the start point and end point are not on the same row or column, the connection will be S-shaped in the order of operation.
- 3) (Optional) You can perform the following operations as required:
  - Click **Undo** to undo the previous operation.
  - Click **Restore** to restore the previous operation.
  - Click Clear Connections and select Clear Current Sending Port Connection to clear the signal connection of the selected network port.
  - Click Clear Connections and select Clear All Sending Port Connection to clear the signal connection of all network ports.
  - Click Get Status to refresh the receiving card online status on this page.
- 4) Click Finish.
- 5) Use the same method to configure signal connection for other network interfaces.

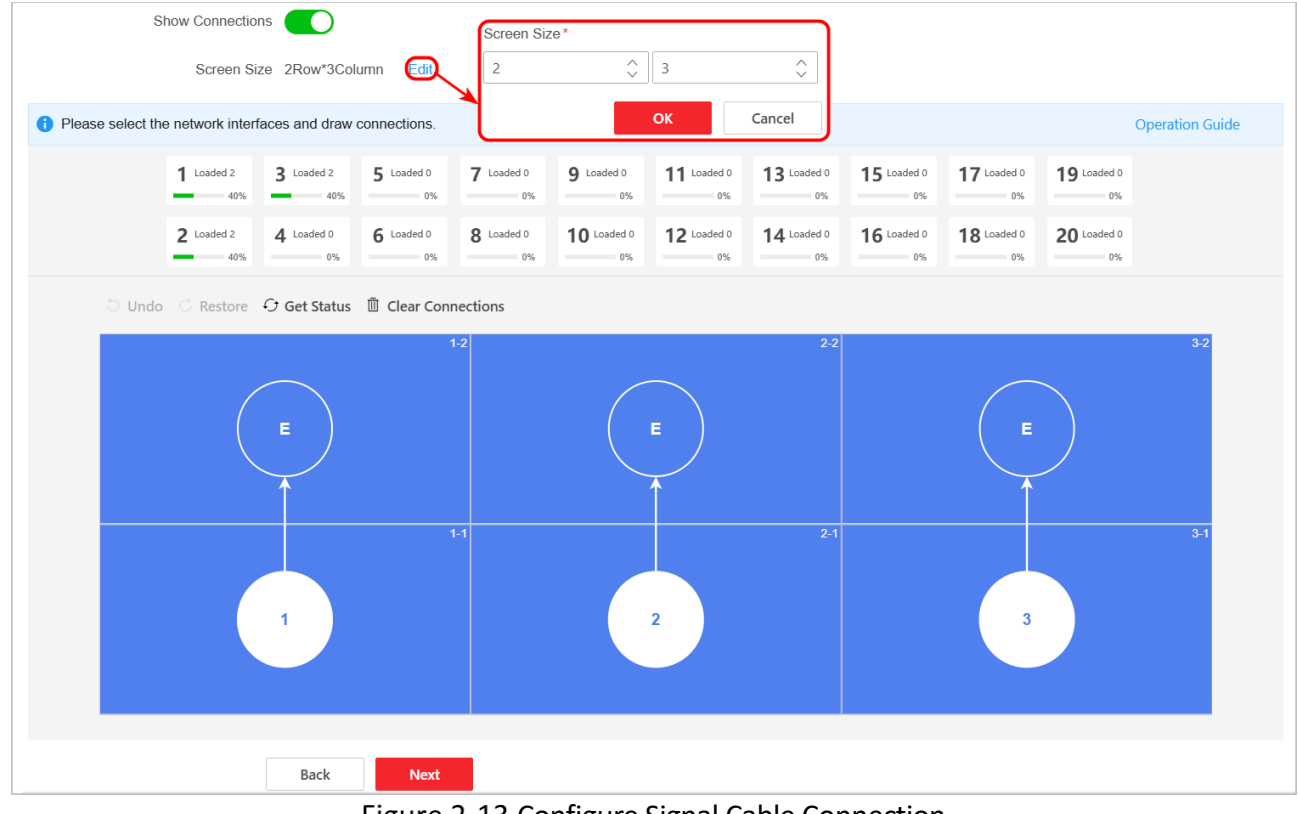

Figure 2-13 Configure Signal Cable Connection

Step 4 Complete the screen lightening configuration:

• For the HUB receiving cards, you have completed the screen lightening configuration.

For the AXS receiving cards, click Next. On the Enable Correction page, enable correction.

| Enable Correction |                                                                                                    |
|-------------------|----------------------------------------------------------------------------------------------------|
|                   | After enabling the correction for the first time, the correction file will be loaded automatically. Loading requires some time and no operation is allowed in the meantime. |
|                   | Back                                                                                                    |

Figure 2-14 Firstly Correct AXS Receiving Cards

# 2.4.2 Lighten LED Screens (Directly Connected to Optical LED Controller Board)

When the LED screens are directly connected to the electrical LED controller boards, lighten the LED screens as follows.

Step 1 Use either of the following methods to enter the screen lightening configuration page:

- Go to Screen Lightening Configuration.
- Go to Video Wall Configuration, and click <sup>(2)</sup> of the output port of an LED controller board to go to the Screen Lightening Configuration page.

## **i**Note

One LED controller board provides only 1 output port. To edit the output port name, click  $\square$ .

| Q          | (1) Initial Configuration         | (2) Import Configuration | ③ Lighten Screens |
|------------|-----------------------------------|--------------------------|-------------------|
| Output 6-1 | Enable Long Distance Transmission |                          |                   |
| Output 6-1 | Save                              | Next                     |                   |

Figure 2-15 Edit Output Port Name

Step 2 On the Initial Configuration page, enable long distance transmission and click Next.

- 1) On the web page of the indoor device, enable long distance transmission and complete screen lightening.
- 2) On the web page of the outdoor device, enable long distance transmission.

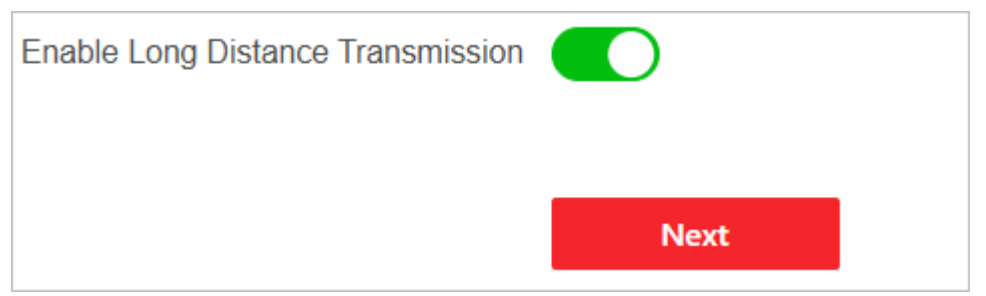

Figure 2-16 Enable Long Distance Transmission

- Step 3 On the **Import Configuration** page, select one of the following methods to import the receiving card configuration file and click **Next**.
  - 1) Set the screen size according to the receiving card quantity. Make sure the product of the screen column and screen row is equal to the actual receiving card quantity.
  - 2) Select one of the following methods to import the receiving card configuration file:
    - Select Load From Current Screen and then click Load.
    - Select Load From File, click 🗀 to import a file, and click Load.
    - Select Load from Cloud, enter the serial number, and click Search. Select a searched configuration file and then click Load.

| i Please load or import the configura | tion, and check whether the receiving card signal port | ect. |                    | Operation Guide $	imes$ |                     |
|---------------------------------------|--------------------------------------------------------|------|--------------------|-------------------------|---------------------|
| Configuration Type                    | Load From Current Screen $\checkmark$                  | Load | Configuration Type | Load from Cloud         | ~                   |
|                                       |                                                        |      | Serial No.         |                         | Search Reset        |
|                                       | Next                                                   |      |                    | No. File Name           | File Type           |
| Configuration Type                    | Load From File 🗸                                       |      |                    |                         |                     |
| Select File                           |                                                        | Load |                    |                         | No data.            |
|                                       | Next                                                   |      |                    |                         |                     |
|                                       |                                                        |      |                    |                         | Total: 0 < 1 > Go 1 |
|                                       |                                                        |      |                    |                         | Load                |
|                                       |                                                        |      |                    | Next                    |                     |

Figure 2-17 Import Receiving Card Configuration File

Step 4 On the Lighten Screens page, configure the signal cable connection.

1) Click **Show Connections** to display the network port number on the actual screens.

#### **i**Note

The device supports showing the connection number only when the loaded resolutions of multiple receiving cards controlled by a single LED controller board is consistent.

- 2) According to the network interface number on the actual screens, select a network interface of the LED controller board and then take either of the following methods to connect the selected network interface to the screens:
  - Click to select screens and connect them in the order of operation. The connection can span different network interfaces of the device.
  - Click a screen to set as the start point of the connection and hold a screen to select the connection range. Batch connect screens in the order of operation. The connection can span different network interfaces of the device. If the start point and end point are not on the same row or column, the connection will be S-shaped in the order of operation.
- 3) (Optional) You can perform the following operations as required:
  - Click **Undo** to undo the previous operation.
  - Click **Restore** to restore the previous operation.
  - Click Clear Connections and select Clear Current Sending Port Connection to clear the signal connection of the selected network port.
  - Click Clear Connections and select Clear All Sending Port Connection to clear the signal connection of all network ports.

- Click **Get Status** to refresh the receiving card online status on this page.

- 4) Click Finish.
- 5) Use the same method to configure signal connection for other network interfaces.

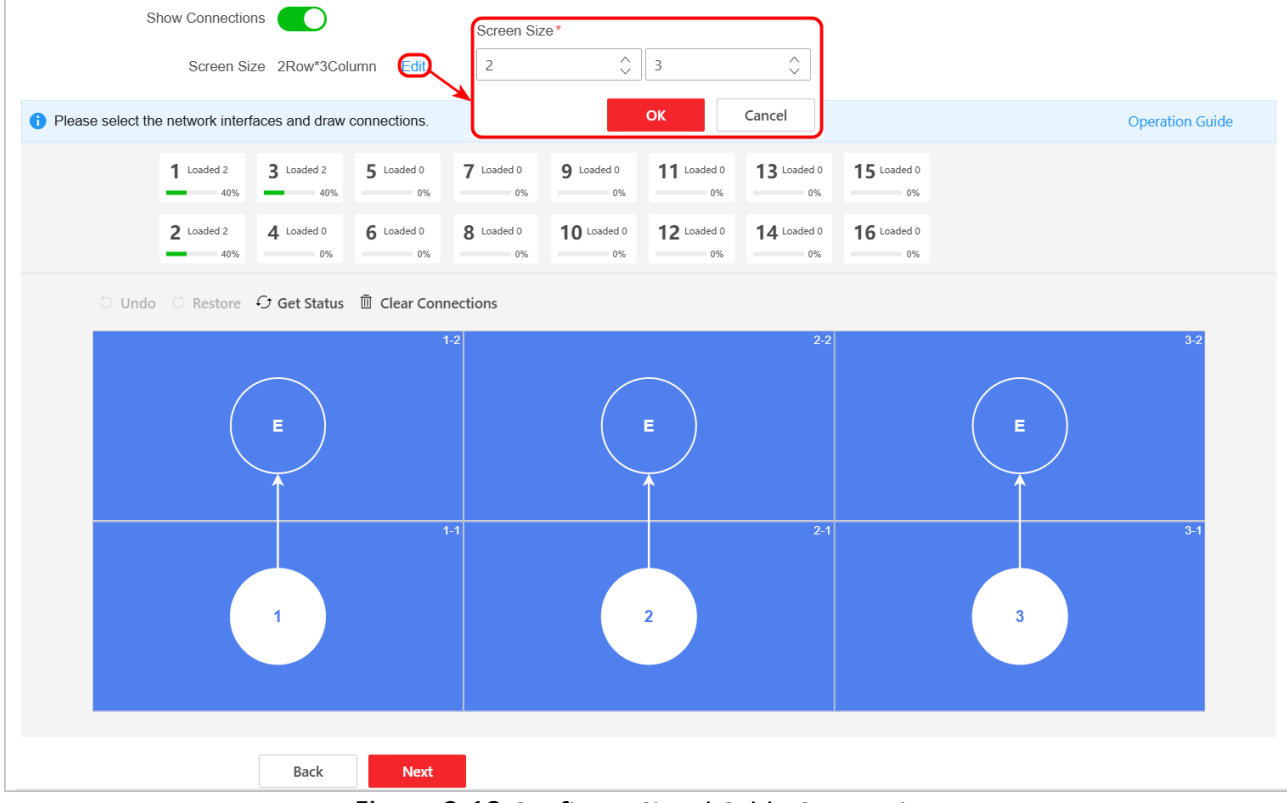

Figure 2-18 Configure Signal Cable Connection

Step 5 Complete the screen lightening configuration:

- For the HUB receiving cards, you have completed the screen lightening configuration.
- For the AXS receiving cards, click **Next** and enable correction.

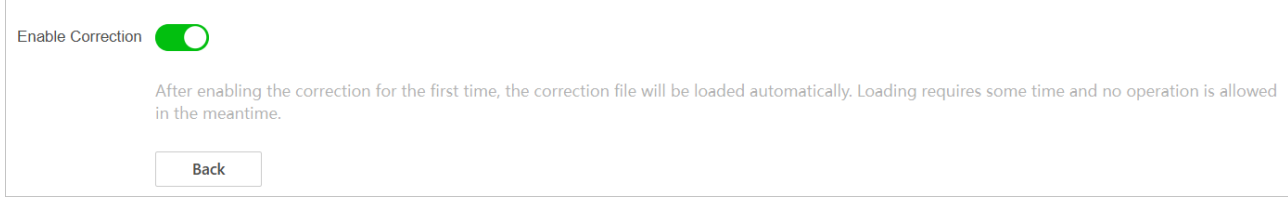

Figure 2-19 Firstly Correct AXS Receiving Cards

## 2.5 (Optional) Configure Directly Connected LED Screens

When the LED screens are directly connected to the LED controller boards in the device, configure the LED screen parameters as required based on their lightening status.

#### 2.5.1 Correct Receiving Cards

Step 1 Go to **Configuration**  $\rightarrow$  **Receiving Card Correction**.

Step 2 Select an LED controller board or click **Batch Correction**.

- Step 3 According to actual needs and lamp board capabilities, switch on **Enable Correction** and check the corresponding correction mode. The available correction mode includes brightness chroma correction and low gray correction. Only some lamp boards support low gray correction.
- Step 4 (Optional) If you cannot locate the correction area, enable Show Connections. The actual screens will show the receiving card connection number.

Step 5 Select the correction area:

- Click and select the area to be corrected.
- Click  $\equiv$  and enter the start coordinates and end coordinates of the correction area.
- If you need to correct modules, check **Show Module**.

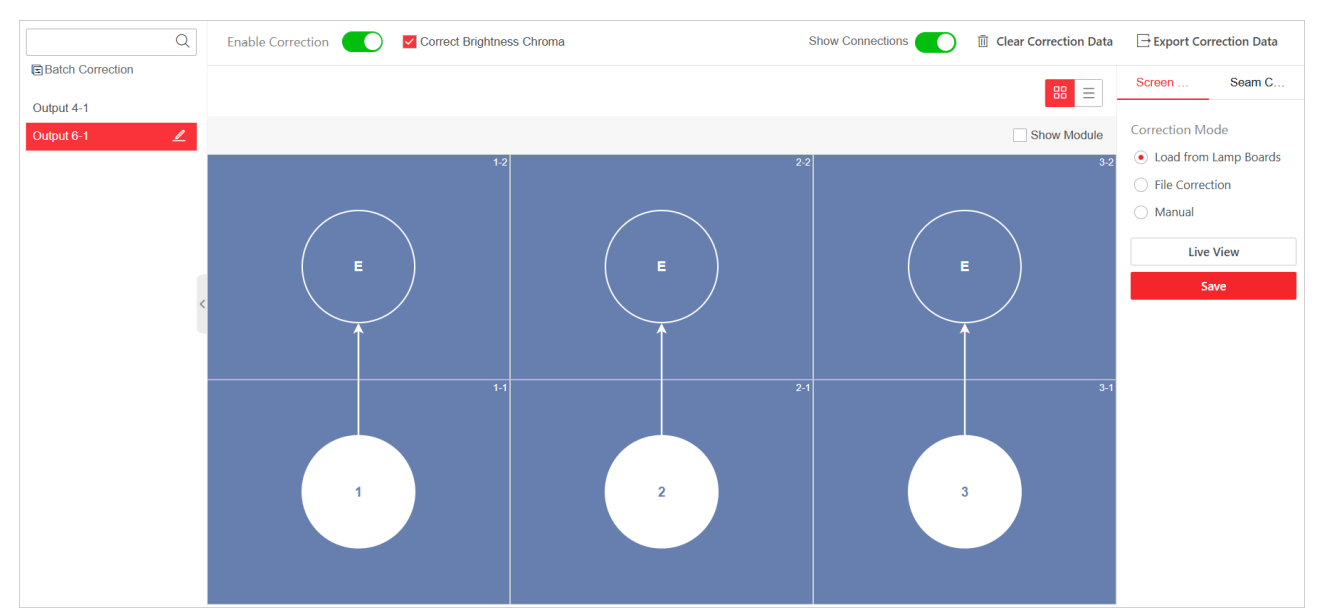

Figure 2-20 Select Correction Area

Step 6 (Optional) For the AXS receiving cards, click **Load from Lamp Board** and then click **Live View** to view the display effect after loading the factory correction data from the lamp boards.

## **i**Note

The HUB receiving cards do not support loading the factory correction data from the lamp boards.

Step 7 If the display effect does not meet the requirements, perform manual correction, and then click **Live View** to view the display effect after manual correction.

- If the color difference exists, select **Manual** and adjust the RGB values.
- If bright or dark seams exist, select Seam Correction, set the seam direction and width, and adjust the RGB values.
- To adjust RGB values synchronously, enable **Sync Adjustment**.

| Screen Seam C                                                                                                    | Screen Seam C                                                                                                    | Screen Seam C                                                                                                    | Screen Seam C    |
|----------------------------------------------------------------------------------------------------|----------------------------------------------------------------------------------------------------|----------------------------------------------------------------------------------------------------|------------------|
| Correction Mode <ul> <li>Load from Lamp Boards</li> <li>File Correction</li> <li>Manual</li> </ul> Live View Save | Correction Mode <ul> <li>Load from Lamp Boards</li> <li>File Correction</li> <li>Manual</li> </ul> <li>Upload Correction File <ul> <li>Live View</li> </ul> </li> <li>Save</li> | Correction Mode<br>Load from Lamp Boards<br>File Correction<br>Manual<br>Sync Adjustment<br>Red<br>1000 $\diamondsuit$<br>Green<br>1000 $\diamondsuit$<br>Blue<br>1000 $\diamondsuit$<br>Live View<br>Save | Correction Range |

Figure 2-21 Correct AXS Receiving Cards

Step 8 If the display effect still does not meet the requirements, select **File Correction** to upload a locally saved correction file.

#### **i**Note

Please contact the product supplier to obtain the correction file and save the correction file locally.

Step 9 When the desired display effect is reached, click Save.

Step 10 (Optional) You can perform the following operations as required:

- If the correction data do not meet the requirements, click **Clear Correction Data**, select the screen areas, and click **OK**.
- To export the correction data, click **Export Correction Data**, select the screen areas, and click **OK**.

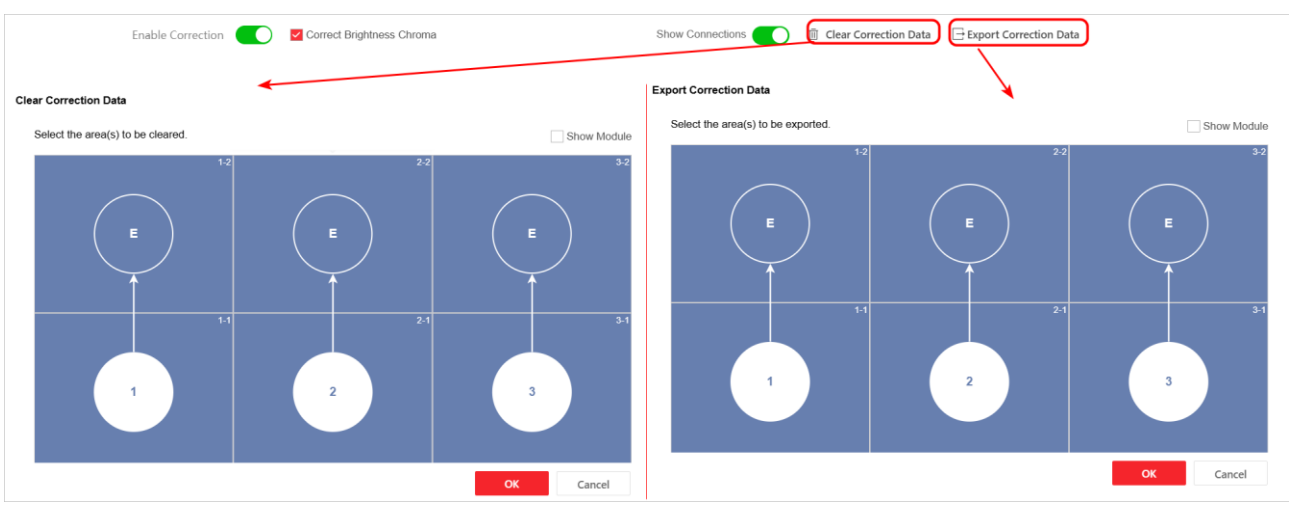

Figure 2-22 Clear/Export Correction Data

#### 2.5.2 Configure Display Effect

When the device is equipped with multiple LED controller boards whose output ports are bound to the same video wall, these LED controller boards must use the same display parameters.

Step 1 Go to Configuration  $\rightarrow$  Display Effect.

Step 2 Select the output port of an LED controller board or enable **Configure All LED Controllers**.

#### Step 3 Select a preset mode.

| Q                    | Preset Mode                                                                                          |
|----------------------|----------------------------------------------------------------------------------------------------|
| Configure All LED Co | 😫 General 🔁 Text 🔁 Advertisement 🥸 Video Signal 📾 HDR 🚳 Movie <table-cell> 🖓 Monitoring</table-cell> |
| Output 6-1           | Basic Parameters                                                                                     |
|                      | Brightness Adjustment Mode 💿 Manual Adjustment                                                       |
|                      | Brightness 50 % 🗘                                                                                    |
| <                    | Eye Protection Mode ①                                                                                |
|                      | Color Standard Original V                                                                            |
|                      | Color Temperature 9300 K 🗘                                                                           |

Figure 2-23 Select Preset Mode

Step 4 If the display effect does not meet the requirements, edit the following parameters as required, and then click **Save**.

- Enable **Eye Protection Mode** to reduce brightness and power consumption.
- Adjust the brightness. The manual adjustment is supported by default. To use the automatic adjustment, perform the following steps:
  - 1) Connect the light sensor to the multi-function card and connect the multi-function card to the LED controller board.

- Go to Configuration → IoT Configuration → Sensors, select Light Sensor for the corresponding channel, and set the sensor quantity.
- 3) Click  $\bigcirc$  to refresh the sensor settings.

| Q            | Select Sensor Type $ \mathcal{G} $ |                  |        |                 |           |  |  |
|--------------|------------------------------------|------------------|--------|-----------------|-----------|--|--|
| Output 4-1   | Channel No.                        | Sensor Type      |        | Sensor Quantity | Status    |  |  |
| Output 6-1 🖉 | 1                                  | Light Sensor     | ~      | 1               | 8 Offline |  |  |
|              | 2                                  | None             | $\sim$ | 1               | 8 Offline |  |  |
|              | 3                                  | None             | $\sim$ | 1               | 8 Offline |  |  |
|              | 4                                  | None             | $\sim$ | 1               | 8 Offline |  |  |
| <            | Sensor Thresho<br>Cabinet V        | Id Settings      |        |                 |           |  |  |
|              | Cabinet Tempe                      | rature Detection |        |                 |           |  |  |
|              | Ambient Tempe                      | rature Detection |        |                 |           |  |  |
|              | Ambient Hu                         | midity Detection |        |                 |           |  |  |
| Auto Sle     |                                    | Auto Sleep       |        |                 |           |  |  |
|              |                                    | Save             |        |                 |           |  |  |

Figure 2-24 Configure Light Sensor

- Choose a color standard.
- Set the color temperature.
- Set the contrast mode.
- Set the Gamma coefficient: A smaller Gamma coefficient makes the low gray areas brighter, while a larger Gamma coefficient makes the low gray areas darker.
- Set the ambient light: When the ambient light is brighter, set a higher ambient brightness value.
- When low gray effect is abnormal, adjust the initial brightness level.
- When the low gray effect is poor, increase the initial brightness value.
- Enable **Gray Scale Optimization** to make the screen gray display more uniformly. This feature is supported by only some receiving cards.

| Advanced Parameters          |                     |       |
|------------------------------|---------------------|-------|
| Contrast (i)                 | Off                 | ~     |
| Gamma Coefficient (i)        |                     | 2.8 ^ |
| Ambient Light (i)            | 0                   | 1     |
| Initial Brightness Level (i) | 0                   | 0     |
| Initial Brightness (i)       | 0                   | 0     |
| Gray Scale Optimization (i)  |                     |       |
|                              | Restore Preset Save |       |

Figure 2-25 Set Advanced Image Parameters

Step 5 (Optional) Click **Restore Preset** to restore the default parameters of the selected preset mode.

#### 2.5.3 Configure Loading Mode

#### Step 1 Go to **Configuration** $\rightarrow$ **Loading Mode**.

Step 2 Select the output port of an LED controller board or enable **Configure All LED Controllers**.

Step 3 Set a loading mode and click **Save**.

- Self-adaptive loading mode: By default, the LED controller board uses the self-adaptive loading mode. If you use this mode, the LED controller board automatically switches between standard loading and mini loading based on the network port loading capacity.
- Standard loading mode: Select this mode when the total load of the LED controller board does not exceed 10.4 MP and the per-port load of the board exceeds 0.65 MP and does not exceed 2.925 MP. If you select this mode, the device will compress the images.
- Mini loading mode: Select this mode when the per-port load of the LED controller board does not exceed 0.65 MP. If you select this mode, the device will not compress the images.

| Configure All LED Co | Loading Mode 🔷 Self-Adaptive 🔷 Standard Loading 💿 Mini Loading |
|----------------------|----------------------------------------------------------------|
| Output 4-1           |                                                                |
| Output 6-1 🖉         | Save                                                           |
|                      |                                                                |

Figure 2-26 Configure Loading Mode

## **i** Note

- Loading mode does not support batch configuration.
- To use the standard loading mode, ensure that both the LED controller boards and the receiving cards support standard loading mode.
- When the device is equipped with multiple LED controller boards whose output ports are bound to the same video wall, those LED controller boards must use the same loading mode.

#### 2.5.4 Configure Auto Dehumidification

When the device is equipped with multiple LED controller boards whose output ports are bound to the same video wall, those LED controller boards must use the same dehumidification parameters.

- Step 1 Go to **Configuration**  $\rightarrow$  **IoT Configuration**  $\rightarrow$  **Dehumidification** and select the output port of an LED controller board.
- Step 2 Enable Auto Dehumidification and set the dehumidification parameters.
- Step 3 Select the region according to the actual humidity condition of the device location. If you select **Custom**, set the time step, brightness step and duration.
  - Time Step: The time interval between two consecutive brightness adjustments by the LED controller during a single dehumidification process. If the brightness is adjusted every 5 minutes, the time step is 5 minutes.
  - Brightness Step: The minimum change in brightness for each adjustment by the LED controller during a single dehumidification process. If the brightness increases by 1 each time, the brightness step is 1.
  - Duration: The total time of a single dehumidification process.
  - Usage Rate: The usage rate of the device.

Step 4 Click Save or Save and Start.

|            | Q |                       | _                    |
|------------|---|-----------------------|----------------------|
| Output 6-1 |   | Auto Dehumidification |                      |
|            |   | Region                | Custom ^             |
|            |   |                       | High Humidity Area   |
|            |   |                       | Medium Humidity Area |
|            |   |                       | Low Humidity Area    |
|            |   |                       | Custom               |
|            | < | Time Step             | 5 min                |
|            |   | Brightnoss Stop       |                      |
|            |   | Digitiless Step       | 1                    |
|            |   | Duration              | 30 min               |
|            |   |                       |                      |
|            |   | Usage                 | 100%                 |
|            |   |                       |                      |
|            |   |                       |                      |
|            |   |                       |                      |
|            |   |                       | Save Save and Start  |

Figure 2-27 Configure Auto Dehumidification

#### 2.5.5 Configure Sensors

Go to **Configuration**  $\rightarrow$  **IoT Configuration**  $\rightarrow$  **Sensors** and select the output port of an LED controller board. You can monitor the following parameters and click **Save**. When a parameter reaches its threshold, the alarm will be triggered on the screens and the parameter value will be shown on the screens.

• Some receiving cards support detecting the cabinet voltage and cabinet temperature. Enable **Cabinet Voltage Detection** and **Cabinet Temperature Detection**, and set the thresholds.

• When the LED controller board is connected to the multi-function card, and the multi-function card is connected to the temperature and humidity sensor, you can monitor the environmental temperature and humidity.

- 1) Select **Temperature and Humidity Sensor** for the corresponding channel and set the sensor quantity.
- 2) Click  $\bigcirc$  to refresh the sensor settings.
- 3) Enable **Ambient Temperature Detection** and **Ambient Humidity Detection**, and set the thresholds.

• When the LED controller board is connected to the multi-function card, and the multi-function card is connected to the human body sensor, you can set the auto sleep function.

- 1) Select Human Body Sensor for the corresponding channel and set the sensor quantity.
- 2) Click  $\bigcirc$  to refresh the sensor settings.
- 3) Enable Auto Sleep.
- 4) Set the time after which the screen brightness decreases, the OSD prompt appears, and the screens enter sleep mode.

| Q Select Sensor        | Гуре 🗘                        |                 |           |  |
|------------------------|-------------------------------|-----------------|-----------|--|
| Output 4-1 Channel No. | Sensor Type                   | Sensor Quantity | Status    |  |
| 1 <u>2</u>             | Temperature and Humidity $~~$ | 1               | ⊗ Offline |  |
| 2                      | Light Sensor 🗸 🗸              | 1               | ⊗ Offline |  |
| 3                      | Human Body Sensor 🗸 🗸         | 1               | ⊗ Offline |  |
| 4                      | None ~                        | 1 ^             | ⊗ Offline |  |
| Sensor Threshold       | Settings                      |                 |           |  |
| Cabinet Volt           | age Detection                 |                 |           |  |
|                        | *Max. Voltage 4.6             |                 | V         |  |
|                        | *Min. Voltage 3.6             |                 | V         |  |
| Cabinet Tempera        |                               |                 |           |  |
| Subnot tompola         |                               |                 |           |  |
| * Cabinet Temperat     | ture Threshold 76             |                 | °C        |  |
| Ambient Tempera        | ture Detection                |                 |           |  |
| *Ambient Temperat      | ure Threshold 50.2            |                 | °C        |  |
| Ambient Hum            | idity Detection               |                 |           |  |
| *Ambient Humi          | dity Threshold 80             |                 | %RH       |  |
|                        |                               |                 |           |  |
|                        | Auto Sleep                    |                 |           |  |
| *Decrease Br           | ightness After 31             |                 | S         |  |
| *Show OSE              | D Prompt After 61             |                 | S         |  |
|                        | *Sleep After 121              |                 | s         |  |
|                        | ,,                            |                 | ~         |  |
|                        | Save                          |                 |           |  |

Figure 2-28 Configure Sensors

#### 2.5.6 Configure Power Distribution Cabinets

When the LED controller board is connected to the multi-function card, and the multi-function card is connected to the distribution cabinet, you can control the status of the power distribution cabinet remotely.

Go to **Configuration**  $\rightarrow$  **IoT Configuration**  $\rightarrow$  **Power Distribution Cabinet** and select the output port of an LED controller board. You can use either of the following methods to remotely control the power distribution cabinet and click **Save**.

- Set immediate power on or power off:
  - Enable the circuit that is connected to the power distribution cabinet to power on the power distribution cabinet. Disable the circuit to power off the power distribution cabinet.
  - (Optional) When one multi-function card is connected to multiple power distribution cabinets, it is recommended to enter the device name.

| Q<br>Output 4-1 | Wiring Method |                       |                |           |  |  |  |
|-----------------|---------------|-----------------------|----------------|-----------|--|--|--|
| Output 6-1 🖉    | Channel No.   | Device Name           | Status         |           |  |  |  |
|                 | Circuit 1     |                       |                |           |  |  |  |
|                 | Circuit 2     |                       |                |           |  |  |  |
|                 | Circuit 3     |                       |                |           |  |  |  |
| <               | Timer List    | Shutdown              |                |           |  |  |  |
|                 | + Add 🔟 (     | Ilear                 |                |           |  |  |  |
|                 | Date          | Start Time - End Time | Closed Circuit | Operation |  |  |  |
|                 |               |                       |                |           |  |  |  |
|                 |               |                       | No data.       |           |  |  |  |
|                 |               |                       |                |           |  |  |  |
|                 | Save          |                       |                |           |  |  |  |

Figure 2-29 Set Immediate Power On/Off

- Set scheduled startup or shutdown:
  - 1) Click Add to add the timer and click Save.
  - 2) Enable Scheduled Startup/Shutdown.

| Q          | Wiring Meth  | od<br>+               |                |            |                  |          |
|------------|--------------|-----------------------|----------------|------------|------------------|----------|
| Output 4-1 | Power Distri | oution Cabinet Status |                |            | Add Timer        | ×        |
|            | Channel No   | . Device Name         | Status         |            | Start Time *     |          |
|            | Circuit 2    |                       |                |            | 00:00:00         | <b>(</b> |
|            | Circuit 3    |                       |                |            | End Time *       | 0        |
| <          | Timer List   |                       |                |            | Date*            |          |
|            | + Add        | ] Clear               |                |            | Please select.   | ~        |
|            | Date         | Start Time - End Time | Closed Circuit | Operation  | Closed Circuit * |          |
|            | Fri.         | 00:00:00-00:01:00     | Circuit 1      | <u>/</u> Ū | Please select.   | Y        |
|            |              |                       |                |            | Save Cancel      |          |
|            | Save         |                       |                |            |                  |          |

Figure 2-30 Set Scheduled Startup/Shutdown

## Chapter 3 Video Wall Management

## 3.1 Configure a Video Wall

#### 3.1.1 Configure the Video Wall Scale

Step 1 Go to Video Wall Configuration and click Configure.

- Click 
   to edit the video wall name.
- Click III to delete the video wall.
- Click Add to add a new video wall.

| VideoWall1 🖉                                                                                                    |                               |
|----------------------------------------------------------------------------------------------------|-------------------------------|
| Source Scene Plan                                                                                                    | ්ෂ ශ්<br>Screen On Screen Off |
| Image: Second and Source   Input 2-1 Input 2-3 Input 2-4 Joint Source Network Source Network Source First configure the video wall scale. Configure | Open a window first.          |
|                                                                                                    |                               |

Figure 3-1 Video Wall Configuration Page

Step 2 Set the video wall name.

Step 3 According to the actual screen type, select the video wall type. You can select LCD or LED.

Step 4 Choose either of the following methods to set the video wall scale:

- Directly enter the row number and column number.
- Move the mouse and click the left button to select the screen area.
- To edit the video wall scale, directly enter a new row number and a new column number.
- To edit the video wall scale, click **Clear**, move the mouse, and then click the left button to select the screen area.

Step 5 Select a decoding output resolution, and click **Save**.

- For an LCD video wall, select a defined resolution. Thus, all LCD screens of the current video wall use the selected resolution.
- For an LED video wall, select a defined resolution or select **Custom**, and then enter the row height and column width. If you select a defined resolution, the entered row height and column width cannot exceed the selected defined resolution. After entering the row height and column width, the height of the same row and width of the same column are the same.

| *Name                         | VideoWall1  |     |         |  |   |
|-------------------------------|-------------|-----|---------|--|---|
| Video Wall Type               | ◯ LCD ● LED |     |         |  |   |
| *Row(s) × Column(s)           | 2           | * 2 | ↓ Clear |  |   |
| *Decoding Output Resolution   | Custom      |     | ~       |  |   |
| Whole Screen Width and Height | 128*128     |     |         |  |   |
|                               |             |     | 64      |  |   |
|                               |             |     |         |  |   |
|                               |             |     | 64      |  | + |
|                               |             |     |         |  | 6 |
|                               | 64          | 64  |         |  |   |
|                               |             |     |         |  |   |
|                               | Save        |     |         |  |   |

Figure 3-2 Select a Decoding Output Resolution

- Step 6 (Optional) To set an LED video wall that uses varied height of the same row or varied width of the same column, set the special resolution.
  - 1) Go to **Configuration**  $\rightarrow$  **Other Settings**  $\rightarrow$  **Display Settings** and enable special resolution.

| Special Resolution 🕕                                     |
|----------------------------------------------------------|
| Enable                                                   |
| Display Content                                          |
| When Streaming Fails O Connection Exception 💿 Last Frame |
|                                                          |
| Save                                                     |

Figure 3-3 Enable Special Resolution

2) Select a defined resolution or select **Custom**, enter the row height and column width.

- If you select a defined resolution, the entered row height and column width cannot exceed the selected defined resolution.
- You can click 🗎 to copy the value to the same row or column.

| *Name                         | VideoWall1                               |          |                                     |         |       |
|-------------------------------|------------------------------------------|----------|-------------------------------------|---------|-------|
| Video Wall Type               | ◯ LCD ● LED                              |          |                                     |         |       |
|                               | <ol> <li>Set Basic Resolution</li> </ol> | ② Set Sp | pecial Resolution                   |         |       |
| *Row(s) × Column(s)           | 2 ^ *                                    | 2        | Slear                               |         |       |
| *Decoding Output Resolution   | Custom                                   | ~        |                                     |         |       |
| Whole Screen Width and Height | 128*128                                  |          | Please input integer between 64 and | d 8192. |       |
|                               |                                          |          | 64                                  |         |       |
|                               |                                          |          | 64                                  |         | +<br> |
|                               | 64                                       | 64       |                                     |         |       |
|                               | Next                                     |          |                                     |         |       |

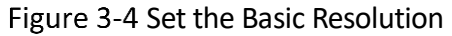

- 3) Click Next.
- 4) Press and hold the left mouse button to select the first row, first column, last row, or last column, enter the column quantity, row quantity, row height, or column width, and then click **OK**.
  - The total resolution of the selected area cannot change.
  - Merging rows or columns reduces the number of screens on the current video wall, so you need to increase the column width or row height.
| *Name           | VideoWall1             |                          |                      |
|-----------------|------------------------|--------------------------|----------------------|
| Video Wall Type | ◯ LCD ● LED            |                          |                      |
|                 | ① Set Basic Resolution | ② Set Special Resolution |                      |
|                 | 🖯 Undo 🔿 Restore       |                          | Operation Guide      |
|                 |                        |                          | Adjust Selected Area |
|                 |                        |                          | Colum 1              |
|                 |                        |                          | No. Column Width     |
|                 |                        |                          | 1 128                |
|                 |                        |                          |                      |
|                 |                        |                          |                      |
|                 |                        |                          |                      |
|                 |                        |                          |                      |
|                 |                        |                          |                      |
|                 |                        |                          |                      |
|                 |                        |                          | OK Cancel            |
|                 |                        |                          |                      |

Figure 3-5 Set Special Resolution

#### 5) Click Save.

| *Name           | VideoWall1             |                                |                 |
|-----------------|------------------------|--------------------------------|-----------------|
| Video Wall Type | ◯ LCD                  |                                |                 |
|                 | ① Set Basic Resolution | ② Set Special Resolution       |                 |
|                 | 🖰 Undo 🔿 Restore       |                                | Operation Guide |
|                 |                        |                                |                 |
|                 |                        |                                |                 |
|                 |                        |                                |                 |
|                 |                        |                                |                 |
|                 |                        |                                |                 |
|                 |                        |                                |                 |
|                 |                        |                                |                 |
|                 |                        |                                |                 |
|                 |                        |                                |                 |
|                 |                        |                                |                 |
|                 |                        |                                |                 |
|                 | Save Back              | <b>6 a b b b b b b b b b b</b> |                 |

Figure 3-6 Save Special Resolution

Step 7 (Optional) After setting the video wall scale, you can click **Edit Video Wall Scale** to change the video wall scale.

| VideoWall1 🖉 🔟 🚽                                  | New             |                                                    |                                    |                      |                          |
|---------------------------------------------------|-----------------|----------------------------------------------------|------------------------------------|----------------------|--------------------------|
|                                                   | Q               | Display Output No. Refresh Unlink All Output Por   | ts Link to Audio Output Background | lie<br>Energy Saving | 贷 - 100% +               |
| ✓ HDMI4K                                          |                 | Please edit the video wall scale and then bind the | output ports.                      |                      | Operation Guide $\times$ |
| Output 3-1<br>1920*1080@60HZ                      | 续               |                                                    |                                    |                      |                          |
| Output 3-2<br>1920*1080@60HZ                      | 续               |                                                    |                                    |                      |                          |
| ✓ LEDSendCard                                     |                 |                                                    |                                    |                      |                          |
| Output 6-1<br>1920*1080                           | \$<br>\$        |                                                    |                                    |                      |                          |
|                                                   |                 |                                                    |                                    |                      |                          |
|                                                   |                 |                                                    |                                    |                      |                          |
|                                                   |                 |                                                    |                                    |                      | 0                        |
|                                                   |                 |                                                    |                                    |                      | LED_custom               |
|                                                   |                 |                                                    |                                    |                      | 64*64                    |
|                                                   |                 |                                                    |                                    |                      |                          |
|                                                   |                 |                                                    |                                    |                      |                          |
|                                                   |                 |                                                    |                                    |                      |                          |
| <ol> <li>Press Ctrl to select multiple</li> </ol> | e output ports. |                                                    |                                    |                      |                          |

Figure 3-7 Edit the Video Wall Scale

### 3.1.2 Configure the Output of a Video Wall

#### Edit the Output Port Parameters

On the **Video Wall Configuration** page, click <sup>(2)</sup> of an output port of an output board to configure the following items:

- Customize the name.
- Edit the output mode of an HDMI output port: By default, the HDMI mode is used. For better compatibility, you can change it to DVI mode.

• Copy the current HDMI output configuration to other output ports: Click **Copy To** and then select the output ports.

| Output Port     | Settings |        | × |
|-----------------|----------|--------|---|
| Decoding Output | Name*    |        |   |
| Output 5-1      |          |        |   |
| Output Mode S   | Settings |        |   |
| HDMI            |          |        | ~ |
| Save            | Сору То  | Cancel |   |

Figure 3-8 Configure HDMI Output Port

#### Bind Output Ports with Video Wall

A video wall can contain one screen or multiple screens. At a time, one screen can join only one video wall, and one output port can be bound with only one screen.

Step 1 On the **Video Wall Configuration** page, click **Display Output No.** to display the output port number on the actual screen.

This function is not available for the LED controller board.

- Step 2 According to the output number shown on the actual screen, drag the corresponding output ports to the screens of the video wall.
  - To batch bind output ports with the video wall, press **Ctrl** to select multiple output ports and drag the output ports to the screens of the video wall.
  - To cancel the linkage between a screen and an output port, click in the upper right corner of the screen.
  - To cancel the linkage between all screens and output ports, click **Unlink All Output Ports**.

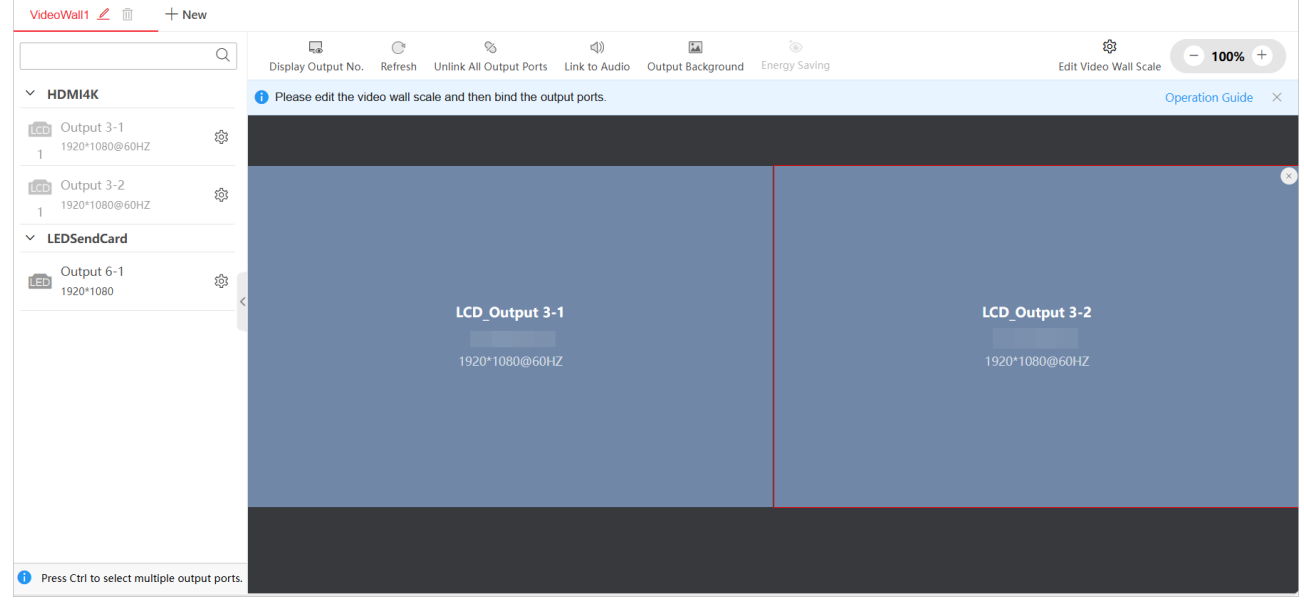

Figure 3-9 Bind Output Ports with Video Wall

- Step 3 (Optional) If the screens that are used to configure the video wall support control linkage function, you can perform the following operations to auto bind output ports to the screens of the video wall.
  - 1) Make sure all screens are enabled with the control linkage function.
  - 2) Use the remote control to set the location information for all actual screens.
  - 3) Click Edit Wall Scale and select Auto Configure.

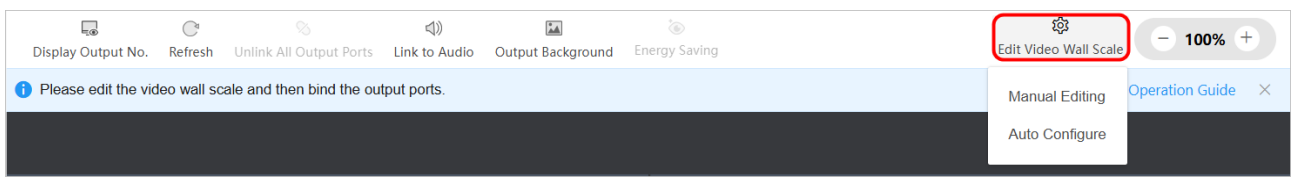

Figure 3-10 Auto Bind Output Ports with Screens

#### **Configure Audio Matrix**

If you need to configure multiple audio outputs for a video wall, configure the audio matrix.

#### Step 1 Go to Configuration $\rightarrow$ Audio Matrix.

Step 2 Double click to link the audio input channel and audio output channel.

#### Double click again or click 🤣 to unlink.

|   | Audio Matrix     | Z<br>Edit Table |             | Ø<br>Save   | S<br>Unlink All        |               | - 100%        | + Operation | Guide |
|---|------------------|-----------------|-------------|-------------|------------------------|---------------|---------------|-------------|-------|
|   |                  | 1               | 2           | 3           | 4                      | 5             | 6             | 7           |       |
|   |                  | AudioIn 2-1     | AudioIn 2-2 | AudioIn 2-3 | AudioIn 2-4            | MCU-Line in 1 | MCU-Line in 2 |             |       |
| 1 | 🔗 AudioOut 3-1   |                 |             |             |                        |               |               |             |       |
| 2 | 🔗 AudioOut 3-2   | ∡] Linked.      |             |             |                        |               |               |             |       |
| 3 | 🔗 MCU-Line out 1 |                 |             |             | Double Click to Unlink |               |               |             |       |
| 4 | MCU-Line out 2   |                 |             |             |                        |               |               |             |       |
| 5 | 🖉 MCU-Line out 3 |                 |             |             |                        |               |               |             |       |
| 6 | MCU-Line out 4   |                 |             |             |                        |               |               |             |       |

Figure 3-11 Configure Audio Matrix

Step 3 (Optional) You can perform the following operations as required:

- Double click the name of an audio channel to edit its name.
- Click **Edit Table** to customize the audio channel name and configure the displaying of the audio channel in the table.

|   | Audio Matrix<br><u>Petr Table</u><br>Save Unlink All<br>Operation Guit |             |             | Guide       |                 |    |               |                  |            |   |
|---|------------------------------------------------------------------------|-------------|-------------|-------------|-----------------|----|---------------|------------------|------------|---|
|   |                                                                        | 1           | 2           | 3           | 4               |    | 5             | 6                | 7          |   |
|   |                                                                        | AudioIn 2-1 | AudioIn 2-2 | AudioIn 2-3 | AudioIn 2-4     | MC | :U-Line in 1  | MCU-Line in 2    |            |   |
| 1 | 🧷 AudioOut 3-1                                                         |             |             |             |                 |    | Edit Table    |                  | ×          |   |
| 2 | AudioOut 3-2                                                           | Linked.     |             |             |                 | -  | Input Channel | Output Channel   |            |   |
| 3 | 🔗 MCU-Line out 1                                                       |             |             |             | المعالم Linked. |    | © Show ඁ      | Hide Channel Nam | e Q        |   |
| 4 | Ø MCU-Line out 2                                                       |             |             |             |                 |    | Channe Audiol | 1 Name Sho       | w in Table |   |
| 5 | Ø MCU-Line out 3                                                       |             |             |             |                 |    | Audiol        | n 2-2            | D          |   |
| 6 | Ø MCU-Line out 4                                                       |             |             |             |                 |    | Audiol        | n 2-3            | 0          |   |
|   |                                                                        |             |             |             |                 |    | Audiol        | n 2-4            | D          |   |
|   |                                                                        |             |             |             |                 |    | MCU-L         | ine in 1         | D          |   |
|   |                                                                        |             |             |             |                 |    | MCU-L         | ine in 2         | D          |   |
|   |                                                                        |             |             |             |                 |    |               |                  |            |   |
|   |                                                                        |             |             |             |                 |    |               |                  |            |   |
|   |                                                                        |             |             |             |                 | l  | Save          | Cancel           |            | J |

Figure 3-12 Edit Audio Channel Table

• Click **Unlink All** to unlink all audio linkage.

Step 4 Click Save.

#### Configure an Audio Output

On the **Video Wall Configuration** page, click **Link to Audio**. Click **(1)** at the upper right corner of an audio output to set it as the audio output of the video wall.

• After setting the audio output of a video wall, you need to go to the **Video Wall Operation** page to enable audio to allow the audio output.

- Volevitel Z + New

  Velocitie Control Control C
- One video wall can be linked with only one audio output.

Figure 3-13 Set Output Audio

### **Configure Other Output Parameters**

At the top of the **Video Wall Configuration** page, you can perform the following operations as required:

- The device uses the default background. To change the background, click **Output Background**.
  - When a video wall is bound to an output board, you can select a solid color or import an image as the background.
  - When a video wall is bound to an LED controller board, you can only select a solid color as the background.

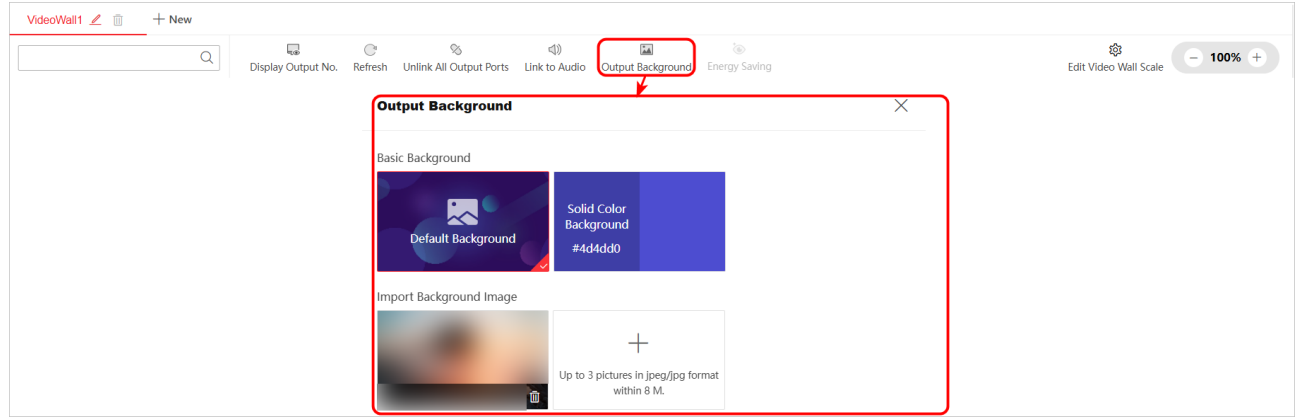

Figure 3-14 Edit Output Background

• Only the LED controller board supports the energy saving function. Bind the output port of an LED controller board to the video wall, click **Energy Saving**, and then enable energy saving and set the strength coefficient.

| VideoWall1 V                      | fideo Wall 2 🖉 📋       | + New                                                                                                    |                   |
|-----------------------------------|------------------------|----------------------------------------------------------------------------------------------------|-------------------|
|                                   | Q                      | Original Control Contro Control Control Control Control Control Control Control Control C | 향 - 100% +        |
| ✓ HDMI4K                          |                        | Please edit the video wall scale and then bind the output ports.     Energy Saving                                                                                                    | Operation Guide × |
| Output 3-1<br>1 1920*1080@600     | HZ 💱                   | Strength Coefficient                                                                                                    |                   |
| CCD Output 3-2<br>1 1920*1080@600 | HZ 🔅                   | <b>716</b> 🗘                                                                                                    | 8                 |
| ✓ LEDSendCard                     |                        | Save Cancel                                                                                                    |                   |
| Cutput 6-1<br>2 64*64             | ¢3                     |                                                                                                    |                   |
|                                   | <                      | LED_Output 6-1                                                                                                    |                   |
|                                   |                        | 64*64                                                                                                    |                   |
|                                   |                        |                                                                                                    |                   |
|                                   |                        |                                                                                                    |                   |
|                                   |                        |                                                                                                    |                   |
|                                   |                        |                                                                                                    |                   |
|                                   |                        |                                                                                                    |                   |
| Press Ctrl to select r            | multiple output ports. |                                                                                                    |                   |

Figure 3-15 Set Eye Protection

- Click **Unlink All Output Ports** to unlink all output ports bound to the selected video wall.
- Click **Refresh** to refresh the information of all output ports.

### 3.1.3 Configure Signal Sources

#### Add a Network Signal Source via IP Address

Step 1 Go to Video Wall Operation  $\rightarrow$  Source, click +, and select IP Address.

Step 2 Enter the signal source information and stream media information.

• Click **More** to select the transmission protocol, stream type, encrypted stream, device manufacturer, and streaming media information.

After enabling **Get Stream via Streaming Server**, you can perform live view data forwarding through the streaming server to reduce network stress.

• If you add an NVR or IPC that has multiple channels, all channels of the NVR or IPC will be automatically added to the device.

| VideoWall1 🖉 Video Wall 2 | Add Network Source X | More 🙁                          |
|---------------------------|----------------------|---------------------------------|
| Source Scene Plan         | ····· //             | Transmission Protocol           |
|                           | IP Address URL       | TCP ~                           |
|                           | Device Name *        | Stream Type                     |
|                           |                      | Main Stream V                   |
| ✓ Local Source            | IP Address*          | Device Manufacturer             |
| HD Input 2-2              |                      | HIKVISION                       |
| HD Input 2-3              | Port No. *           | Get Stream via Streaming Server |
| HD Input 2-4              |                      |                                 |
| Joint Source <            | User Name *          | Stream Media IP Address*        |
|                           |                      |                                 |
|                           | Password*            | Port No.*                       |
|                           | Ø                    |                                 |
|                           | Group*               | Transmission Protocol           |
|                           |                      | TCP V                           |
|                           | Network Source       | Save Cancel                     |

Figure 3-16 Add a Network Signal Source via IP Address

Step 3 Click Save.

Add a Network Signal Source via URL Address

Step 1 Go to Video Wall Operation  $\rightarrow$  Source, click +, and select URL.

Step 2 Enter the device name and the URL address.

| Add Network Source | ×   |
|--------------------|-----|
|                    |     |
| IP Address         | URL |
| Device Name*       |     |
| URL*               |     |
|                    | Ś   |
| Group*             |     |
| Network Source     |     |
| Save Cancel        |     |

Figure 3-17 Add a Network Signal Source via URL Address

Step 3 Click Save.

Batch Delete Network Signal Sources

To batch delete invalid network signal sources, you can select multiple network signal sources with

Ctrl or Shift pressed and then click  $\square$ .

### 3.1.4 Bind Signal Sources with a Video Wall

Go to **Video Wall Operation** and then select a video wall. Take either of the following methods to bind signal sources with the video wall:

- Select a signal source and then drag it rightward to the video wall.
  - If you bind a signal source to an LCD video wall, the signal source window fully covers a single screen by default.
  - If you bind a signal source to an LED video wall, the signal source window fully covers the LED video wall by default.

| VideoWall1 🖉 Video Wall 2                    |                                                                                         |                   |                                |
|----------------------------------------------|-----------------------------------------------------------------------------------------|-------------------|--------------------------------|
| Source Scene Plan                            | 💿 📮 🔽 🕐 Enable Live Refresh Liv Clear Window Refresh Subtitle Hide Subtit               | □ - 100% +        | ල්ම මේ<br>Screen On Screen Off |
|                                              | <ol> <li>After adding a signal source, you can display it on the video wall.</li> </ol> | Operation Guide X | Edit Window ①                  |
| Q = 88                                       |                                                                                         |                   | Location 😼                     |
| ✓ Local Source                               |                                                                                         |                   | X 0 0 V 0                      |
| Input 2-1                                    |                                                                                         |                   | Size                           |
| HD Input 2-2                                 |                                                                                         |                   | W 1920 ♀ H 1920 ♀              |
| HD Input 2-3                                 |                                                                                         |                   | Window Division                |
| Input 2-4                                    |                                                                                         |                   |                                |
| V Network Source                             |                                                                                         |                   | >                              |
| Source82-1                                   | Input 2-1                                                                               |                   | Signal Source Operations       |
| Source14-1                                   |                                                                                         | 1920-1080@60нг2   | 220                            |
|                                              |                                                                                         |                   | Audio On                       |
|                                              |                                                                                         |                   | Window Status                  |
|                                              |                                                                                         |                   | Window No: 1 1 1               |
|                                              |                                                                                         |                   | Disture Wid 0 * 0              |
|                                              |                                                                                         |                   |                                |
|                                              |                                                                                         |                   | VIDEO FRAM U                   |
| Press Ctrl or Shift to select multiple signa |                                                                                         |                   | Audio Fram 0                   |

Figure 3-18 Bind a Signal Source to LCD Video Wall

• Drag a default signal source group or a newly created signal source group rightwards to the video wall.

- Before dragging a network signal source to the video wall, make sure that the decoding board is in the device.
- To create a new signal source group, see Create a Signal Source Group.
- Batch bind multiple signal sources:
  - Press **Ctrl** or **Shift** to select multiple network signal sources of the same signal source group, and drag signal sources rightward to the video wall.
  - Press **Ctrl** to select multiple local signal sources of the same signal source group, and drag signal sources rightward to the video wall.

| VideoWall1 🖉 Video Wall 2                                                                                                    |                                                                                                    |                          |                               |
|----------------------------------------------------------------------------------------------------|----------------------------------------------------------------------------------------------------|--------------------------|-------------------------------|
| Source Scene Plan                                                                                                    | C     C     E     C     E     C     E     C     E     C     E     C     E     C     E     C     E     C     E     C     E     C     E     C     E     C     E     C     E     Subtitle     Hide Subtitle     Save Scene | - 100% +                 | ශ් ශ්<br>Screen On Screen Off |
| Co + 🔟                                                                                                    | After adding a signal source, you can display it on the video wall.                                                                                                    | Operation Guide $\times$ |                               |
| Q = 88<br>Local Source<br>Input 2.1<br>Input 2.2<br>Input 2.3<br>Input 2.4<br>Joint Source<br>Network Source<br>© source82.1<br>© source14.1 | After adding a signal source, you can display it on the video wall.                                                                                                    | Operation Guide ×        | Open a window first.          |
| Press Ctrl or Shift to select multiple signa                                                                                                 |                                                                                                    |                          |                               |
|                                                                                                    |                                                                                                    |                          |                               |

Figure 3-19 Batch Bind Signal Sources to Video Wall

### Create a Signal Source Group

Step 1 Click  $\square$  and enter the group name.

Step 2 Click 🤷 to add multiple signal sources to the created group.

# **i** Note

You cannot add the network signal sources together with the local signal sources or joint signal sources to the same signal source group.

#### Step 3 Click OK.

| VideoWall1 🖉 Video Wall 2 | Group Name*         |   |               |    |        |
|---------------------------|---------------------|---|---------------|----|--------|
| Source Scene Plan         |                     |   |               |    |        |
|                           | Save                |   |               |    |        |
|                           | Edit                |   |               |    | ×      |
|                           |                     |   |               |    |        |
| ✓ Local Source            | *Group Name group 1 | ( |               |    |        |
| HD Input 2-1              | Available(0/6)      |   | Selected(0/1) |    |        |
| HD Input 2-2              | / Wallabic(00)      |   |               |    |        |
| HD Input 2-3              | Search Q            |   | Search        |    | Q      |
| HD Input 2-4              | ✓ □ Local Source    |   | ✓             |    |        |
| Joint Source <            | HD Input 2-1        |   | Source82-1    |    |        |
| ✓ Network Source          | HD Input 2-2        |   |               |    |        |
| Source82-1                | Input 2-3           |   |               |    |        |
| Source14-1                | Input 2-4           |   |               |    |        |
| group 1                   | Joint Source        |   |               |    |        |
|                           |                     |   |               |    |        |
|                           | Source82-1          |   |               |    |        |
|                           | Source14-1          |   |               |    |        |
|                           |                     |   |               |    |        |
|                           |                     |   |               |    |        |
|                           |                     |   |               |    |        |
|                           |                     |   |               |    |        |
|                           |                     |   |               |    |        |
|                           |                     |   |               | ОК | Cancel |

Figure 3-20 Create Signal Source Group

# 3.2 Operate a Video Wall

### 3.2.1 Edit Signal Source Window Parameters

### Edit a Signal Source Window

On the **Video Wall Operation** page, select a video wall. Select a signal source window and perform the following operations as required:

- Adjust the window position: Move the window directly or enter the specific X and Y values.
- Divide the window: Click a window division icon.
- Adjust the window size:
  - Drag the window edge to adjust its size.
  - Enter W and H values.
  - Click I in the upper right corner of the window to make it fully cover the occupied output ports and click I to restore the original size.
  - Double click the window to make it fully cover the occupied output ports and double click the window again to restore the original size.
- Set the window to the bottom: Click  $\checkmark$ .

|              | Operation Guide $\times$ | Edit Window ①            |
|--------------|--------------------------|--------------------------|
|              |                          | Location 🛓               |
| 02 Input 2-2 | ᢗᢑᠲ᠈╳                    | X 1920 🗘 Y 0 🗘           |
|              |                          | Size                     |
|              |                          | W 1920 🔷 H 1920 🗘        |
|              |                          | Window Division          |
|              |                          |                          |
| mput 2-2     |                          | Signal Source Operations |
|              |                          | X)                       |
|              |                          | Audio On                 |

Figure 3-21 Adjust Position of a Signal Source Window

• Enable audio: Make sure that you have configured the audio output for the video wall on the **Video Wall Configuration** page. Click **Audio On**.

• Control a network signal source: Set the decoding delay level and export the stream. After you enable Websocket, you can export stream.

| After adding a signal source, you can display it on the video wall.   |              | Operation Guide $\times$ | Edit Window ①                                                               |
|-----------------------------------------------------------------------|--------------|--------------------------|-----------------------------------------------------------------------------|
|                                                                       |              |                          |                                                                             |
|                                                                       | 02 Input 2-2 | ᢗᢑᠲ᠈╳                    | X 1920 🗘 Y 0 🗘                                                              |
|                                                                       |              |                          | Size                                                                        |
|                                                                       |              |                          | W 1920 🗘 H 1920 🗘                                                           |
|                                                                       |              |                          | Window Division                                                             |
| source82-1                                                            | Input 2-2    |                          |                                                                             |
|                                                                       |              |                          | Signal Source Operations                                                    |
|                                                                       |              |                          | 20                                                                          |
|                                                                       |              |                          | Audio On                                                                    |
| 1 After adding a signal source, you can display it on the video wall. |              | Operation Guide $\times$ | Edit Window ①                                                               |
|                                                                       |              |                          | Location 🛓                                                                  |
| 01 source82-1 다 다 다 사 ×                                               |              |                          | X 0 $\stackrel{\wedge}{\bigtriangledown}$ Y 0 $\stackrel{\wedge}{\bigcirc}$ |
|                                                                       |              |                          | Size                                                                        |
|                                                                       |              |                          | W 1920 ↔ H 1920 ↔                                                           |
|                                                                       |              |                          | Window Division                                                             |
| source82-1 Input 2-2                                                  |              |                          |                                                                             |
|                                                                       |              |                          | Signal Source Operations                                                    |
|                                                                       |              |                          |                                                                             |
|                                                                       |              |                          | Stop Decodi Audio On                                                        |
|                                                                       |              |                          | © =                                                                         |
|                                                                       |              |                          | Decoding Y Export Strea                                                     |

Figure 3-22 Enable Audio

• Set the signal source group auto-switching: Make sure that you have created the network signal source groups. For details, see Create a Signal Source Group. Click  $\square$  in the upper right corner of the signal source window, select a network signal source group, set the image interval, and then click **Start Auto-Switch**.

| 02 Input 2-2           |                                 | ය 🧭 🗙        |
|------------------------|---------------------------------|--------------|
|                        | Signal Source Group List        |              |
|                        |                                 | Q            |
|                        | group 1                         |              |
|                        |                                 |              |
|                        |                                 |              |
|                        |                                 |              |
|                        |                                 |              |
|                        |                                 |              |
|                        | Image Interval                  |              |
|                        | 15                              | sec 🔶        |
|                        | Start Auto-Switch               | Cancel       |
| Figure                 | 3-23 Set Signal Source Group Au | to-Switching |
| Lock the window: Click |                                 |              |
| 01 Input 3-1           | ¢                               | ⊑ A .* ×     |
|                        |                                 |              |
|                        | Input 3-1                       |              |
|                        |                                 |              |
| Figure 3-24            | Locked Signal Source Window     |              |

• View the window status: You can click **Show All** to enter decoding status list to view details.

### Edit Multiple Signal Source Windows

On the **Video Wall Operation** page, select a video wall and perform the following operations as required:

• Preview the signal sources:

•

- Click in the upper right corner of a signal source window to preview the signal source. Click to cancel the live view.
- Click **Enable Live View** at the top of the **Video Wall Operation** page to preview all signal sources on the video wall. Click **Close Live View** to stop previewing all signal sources on the video wall.
- Click **Refresh Live View** at the top of the **Video Wall Operation** page to refresh the live view of all signal sources.

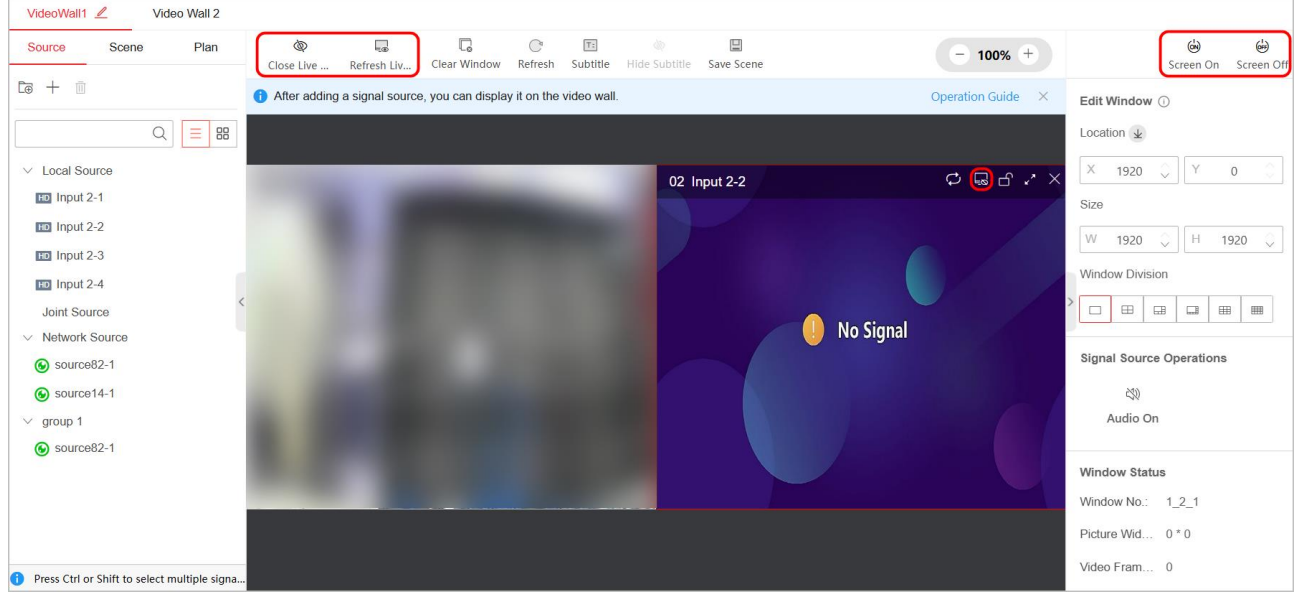

Figure 3-25 Preview Signal Source

# iNote

Before previewing the network signal sources, make sure that the decoding board is in the device.

• Control all LCD screens of the selected LCD video wall. Make sure that you have configured the serial port. For details, see "5.5.1 Control Screen via Serial Port".

- Click Screen On to power on all LCD screens.
- Click Screen Off to power off all LCD screens.
- Control all LED screens of the selected LED video wall:
  - Click **Screen On** to wake the LED screens from sleep mode.
  - Click **Screen Off** to put the LED screens into sleep mode.
- Clear all bound signal source windows: Click **Clear Window**.

### 3.2.2 Edit Signal Source Parameters

#### Edit a Local Signal Source

Go to **Video Wall Operation**, hover over a local signal source and then click <sup>12/2</sup> to edit its parameters:

| VideoWall1 🖉 Video Wall 2                   |    |                   |     |
|---------------------------------------------|----|-------------------|-----|
| Source Scene Plan <b>Edit Signal Source</b> |    |                   |     |
| Co + 10 HDMI 2_1] Input 2-1                 | ng | Custom Resolution | OSD |
|                                             |    |                   |     |
| ✓ Local Source                              |    |                   |     |
| HD Input 2-1                                |    |                   |     |
| HD Input 2-2                                |    |                   |     |
| HD Input 2-3                                | 6  |                   |     |
| HD Input 2-4                                |    |                   |     |
| Joint Source                                |    |                   |     |
| ✓ Network Source                            |    |                   |     |
| Source82-1                                  |    |                   |     |
| Source14-1                                  |    |                   |     |
| ✓ group 1                                   |    |                   |     |
| Source82-1                                  |    |                   |     |

Figure 3-26 Edit a Local Signal Source

- Edit the signal source name.
- Click Video Param, select a color mode, and adjust the brightness.

If you select custom color mode, the video parameters will restore to the default settings after you click **Restore Default** on the **Backup and Reset** page.

| Signal Source Name | Input 3-1 |     |             |
|--------------------|-----------|-----|-------------|
| *Color Mode        | Standard  | ~   |             |
| Brightness         | 0         | 128 | 🦺 No Signal |
|                    | Save      |     |             |

Figure 3-27 Set Video Parameters

• Click **Source Clipping**, and set the clipping value at top, bottom, left, and right edges.

The clipping value ranges from 0 to 200. The clipping value at the top and bottom edges should be a multiple of 2, and the clipping value at the left and right edges should be a multiple of 4.

| Signal Source Name  | Input 3-1 |         |           |
|---------------------|-----------|---------|-----------|
| Top Edge Clipping   | 0         | Pixel 🔶 |           |
| Lower Edge Clipping | 0         | Pixel 🔶 | No Signal |
| Left Edge Clipping  | 0         | Pixel 🖒 |           |
| Right Edge Clipping | 0         | Pixel 🔶 |           |
|                     | Save      |         |           |

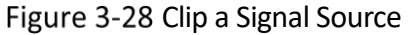

- If the resolution of a signal source does not match the resolution of the screen, you can customize the signal source resolution.
  - 1) Click **Custom Resolution**.
  - 2) Enable custom resolution and set the refresh rate and resolution. The width should be a multiple of 4 and the height should be a multiple of 2.
  - 3) (Optional) Click **Copy To** to copy the resolution configuration of the current signal source to other signal sources.
  - 4) Click Save.

| Signal Source Name | Input 3-1    |              |
|--------------------|--------------|--------------|
| Enable             |              |              |
| *Refresh Rate      | 60 ~         | [] No Signal |
| *Resolution        | 884 * 2560   |              |
|                    | Save Copy To |              |

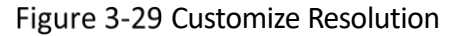

- Click OSD, and then you can add multiple OSDs (On-Screen Displays) to the input signal image.
  - Overlay the character 1 to the input signal image. Set the content, font size, and font color, and adjust the character position. You can enter the position values or directly drag the character to adjust the position.
  - Overlay the character 2 to the input signal image. Set the content, font size, and font color, and adjust the character position. You can enter the position values or directly drag the character to adjust the position.
  - Click Copy To to copy the OSD configuration of the current signal source to other signal sources.

| Signal Source Name<br>Text Overlay | Input 3-1               |                  |
|------------------------------------|-------------------------|------------------|
| Character                          | Character 1 Character 2 |                  |
| Enable                             |                         |                  |
| *Character Content                 | Input Source 3-1        | No Signal        |
| *Font Size                         | 64                      |                  |
| Font Color                         | #000000                 | Controller       |
| *Character Position                | 1200 * 1400             | Input Source 3-1 |
|                                    | Save Copy To            |                  |

Figure 3-30 Add OSDs

### Edit a Network Signal Source

Go to **Video Wall Operation**, hover over a network signal source and then click is parameters.

| Edit Network Source $\qquad \qquad \qquad \qquad \qquad \qquad \qquad \qquad \qquad \qquad \qquad \qquad \qquad \qquad \qquad \qquad \qquad \qquad \qquad$ | More                            |
|----------------------------------------------------------------------------------------------------|---------------------------------|
|                                                                                                    | Transmission Protocol           |
| Device Name*                                                                                                    | TCP ~                           |
| source82-1                                                                                                    |                                 |
| IP Address*                                                                                                    | Stream Type                     |
|                                                                                                    | Main Stream V                   |
|                                                                                                    | Device Manufacturer             |
| Port No.*                                                                                                    | HIKVISION                       |
|                                                                                                    |                                 |
| I Iser Name *                                                                                                    | Channel No.                     |
|                                                                                                    | 1                               |
|                                                                                                    | Get Stream via Streaming Server |
| Password*                                                                                                    |                                 |
| ······                                                                                                    |                                 |
|                                                                                                    | Stream Media IP Address*        |
| Gloup                                                                                                    |                                 |
| Network Source                                                                                                    | Port No *                       |
|                                                                                                    |                                 |
|                                                                                                    |                                 |
|                                                                                                    | Transmission Protocol           |
|                                                                                                    | TCP v                           |
|                                                                                                    |                                 |
|                                                                                                    | Save Cancel                     |

Figure 3-31 Edit a Network Signal Source

### 3.2.3 Splice Signal Source

This function allows you to splice multiple signal source images into one signal source image. After the signal source splicing, the spliced signal sources will disappear from the signal source list.

### **i**Note

- Only UHD signal sources (such as 4K HDMI input channels or 4K DP input channels) support splicing.
- All spliced signal sources should use the same resolution and frame rate to avoid affecting the display effect.
- The joint signal source will be displayed in one signal source window on the video wall.
- When the joint signal source window is floating or zooming on the video wall, the spliced signal source windows also float and zoom on the video wall.

Step 1 Go to **Configuration**  $\rightarrow$  **Signal Source Splicing**, click +.

Step 2 Customize the joint signal source name and splicing scale.

Step 3 Drag the signal source in the signal source list to the splicing window.

### **i**Note

The signal sources that are dragged to the splicing window will be spliced to one-way signal source.

Step 4 (Optional) Click **Cancel All Linkage** to cancel the previous signal source splicing and splice the signal sources again.

Step 5 Click Save.

| $\bigcirc$ Add Joint Signal Source |                   |                                                                                                    |          | Save               |
|------------------------------------|-------------------|----------------------------------------------------------------------------------------------------|----------|--------------------|
| Q                                  | Joint Source Name | Row × Column $\begin{bmatrix} 1 & 0 \\ 0 \end{bmatrix}^* \begin{bmatrix} 1 & 0 \\ 0 \end{bmatrix}$ | - 100% + | Cancel All Linkage |
| V HDMI                             |                   |                                                                                                    |          |                    |
| Input 2-1                          |                   |                                                                                                    |          |                    |
| Input 2-2                          |                   |                                                                                                    |          |                    |
| Input 3-1                          |                   |                                                                                                    |          |                    |
| Input 3-2                          |                   |                                                                                                    |          |                    |
| Input 3-3                          |                   |                                                                                                    |          |                    |
| Input 3-4                          |                   |                                                                                                    |          |                    |
|                                    |                   |                                                                                                    |          |                    |
|                                    |                   |                                                                                                    |          |                    |
|                                    |                   |                                                                                                    |          |                    |
|                                    |                   |                                                                                                    |          |                    |
|                                    |                   |                                                                                                    |          |                    |
|                                    |                   |                                                                                                    |          |                    |
|                                    |                   |                                                                                                    |          |                    |
|                                    |                   |                                                                                                    |          |                    |
|                                    |                   |                                                                                                    |          |                    |
|                                    |                   |                                                                                                    |          |                    |

Figure 3-32 Add a Joint Signal Source

## 3.2.4 Configure Subtitles

Step 1 Go to Video Wall Operation, click Subtitle, press and hold the left mouse button to drag subtitles to the video wall.

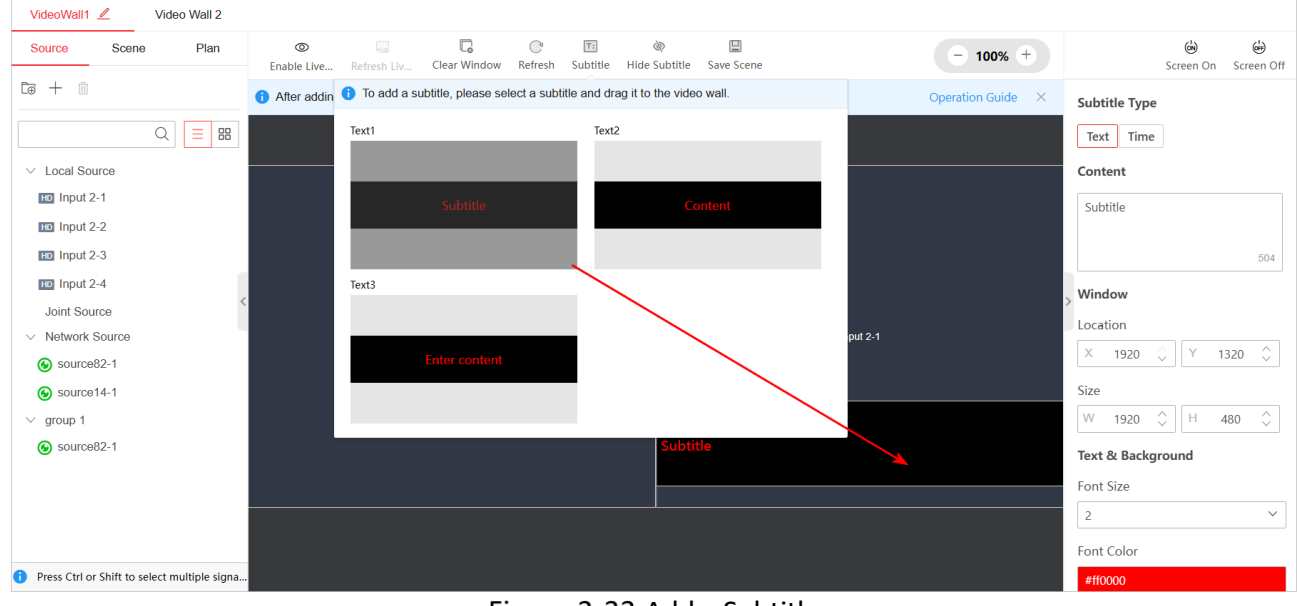

To add multiple subtitles, you can drag the remaining subtitles.

Figure 3-33 Add a Subtitle

Step 2 Edit a text subtitle:

- 1) Select **Text** for the subtitle type.
- 2) Enter the subtitle content, adjust the subtitle position and size, and set the text and background.
- 3) (Optional) Enable Move to set the movement speed.

| Subtitle Type                    | Text & Background                       |                                                                              |
|----------------------------------|-----------------------------------------|------------------------------------------------------------------------------|
| Text Time                        | Font Size                               |                                                                              |
| Content                          | 1 ~                                     |                                                                              |
| 491<br>Window                    | Font Color<br>#fa3239<br>Font Direction | Background Color<br>#000000<br>Background Transparency<br>Cover $\checkmark$ |
| Location<br>X 1920<br>Y 535<br>V | microsoft_yahei ~                       | Move                                                                         |
| Size<br>W 1920 🔆 H 480 🖒         | Font Style<br>B<br>Alignment            | Speed                                                                        |

Figure 3-34 Add a Text Subtitle

Step 3 Edit a time subtitle:

- 1) Select **Time** as the subtitle type.
- 2) Adjust the subtitle position and size, adjust the time format, and set the text and background.

| Subtitle Type    | Time Format    | Text & Background       |
|------------------|----------------|-------------------------|
| Text Time        | Display Date   | Font Size               |
| Mindau           |                | 1 ~                     |
| window           | Date Format    | Font Color              |
|                  | yyyy-mm-dd 🗸 🗸 | #fa3239                 |
| X 1920 V Y 535 V | Display Week   | > Font                  |
| Size             |                | microsoft_yahei ~       |
| W 1920 🗘 H 480 🗘 | Time Format    | Font Style              |
|                  | hh:mm:ss ~     | В                       |
|                  | Time Format    | Alignment               |
|                  | 12-Hour 🗸      |                         |
|                  |                | Background Color        |
|                  |                | #000000                 |
|                  |                | Background Transparency |
|                  |                | Cover ~                 |

Figure 3-35 Add a Time Subtitle

Step 4 (Optional) You can click **Hide Subtitle** as required.

### 3.2.5 Manage Scenes

Up to 128 scenes are supported. Go to Video Wall Operation to manage scenes.

• Click **Save Scene** to save the current video wall configuration as a new scene or overwrite the existing scene.

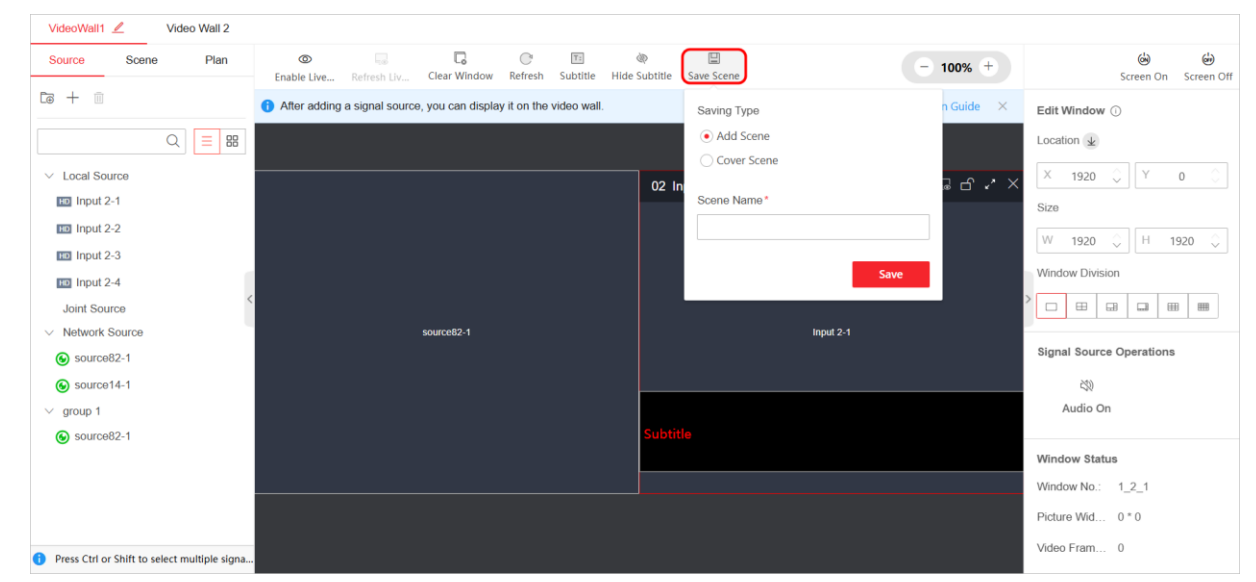

Figure 3-36 Save Scene

- Click **Scene** and hover over a scene name. Click the following icons as required:
  - Click (b) to call the scene.
  - Click 🖉 to edit the scene name.
  - Click  $\overline{\blacksquare}$  to delete the scene.

| VideoWall1  | <u>/</u> \ | Video Wall 2 |  |  |
|-------------|------------|--------------|--|--|
| Source      | Scene      | Plan         |  |  |
|             |            | Q            |  |  |
| <u></u> 1_1 |            | ∠ ⊚ Ū        |  |  |

Figure 3-37 Manage Scene

### 3.2.6 Manage Plans

You can add multiple scenes and set the scene schedule in a plan. Go to **Video Wall Operation** and click **Plan** to manage plans.

- Click + to add a plan:
  - 1) Set the plan name.
  - 2) Add tasks.
  - 3) (Optional) Enable Execute Plan Automatically and set the schedule.
  - 4) Click Save.

| VideoWall1 🖉 Video Wall 2 | Add Plan X                                     |
|---------------------------|------------------------------------------------|
| Source Scene Plan         | Plan Name*                                     |
| Q                         | Task<br>+ Add Task 🔟 Delete                    |
|                           | No. Task Scene Name Interval(S) Sort Operation |
| No Data                   | No data.                                       |
| hobutu                    | Execute Plan Automatically                     |
|                           | Save Cancel                                    |

Figure 3-38 Add a Plan

- Click a plan and then click 🖉 to edit the plan.
- Click a plan and then click  $\bigcirc$  to call the plan.
- Click a plan and then click  $\overline{\blacksquare}$  to delete the plan.

| VideoWall1 🖉 | Video Wall 2 |                                                                     |                       |                      |
|--------------|--------------|---------------------------------------------------------------------|-----------------------|----------------------|
|              |              | Plan in                                                             | Progress              | Stop Operation       |
| +∠⊚ ⊡        |              | After adding a signal source, you can display it on the video wall. | Operation Guide       | ×                    |
|              | Q            |                                                                     |                       |                      |
| plan 1       |              | source82-1                                                          | Input 2-1<br>Subtitle | Open a window first. |
|              |              |                                                                     |                       |                      |

Figure 3-39 Call a Plan

# **Chapter 4 Other Parameters**

# 4.1 Configure System Parameters

Go to **Configuration**  $\rightarrow$  **System** to configure the following parameters:

● Go to **System Settings** → **Basic Information** to view the device information and edit the device name as required. You can click **Upgrade** to go to the **Upgrade** page.

| *Device Name      | Video Wall Controller |
|-------------------|-----------------------|
| MAC Address       |                       |
| Model             |                       |
| Device Serial No. |                       |
| Short Serial No.  |                       |
| Main Control      | Upgrade               |
| Web Version       |                       |
|                   | Save                  |

Figure 4-1 View Basic Information

- Go to System Settings → Time Settings, and set the time sync mode and DST.
  - If you select **NTP Sync**, enter the NTP server address, NTP port number, and interval.

| Device Time      | 09:31:20                              |
|------------------|---------------------------------------|
| Time Zone        | (GMT+00:00) Dublin, Edinburgh, London |
| Time Sync Mode   | NTP Sync O Manual Time Sync           |
| * Server Address |                                       |
| *NTP Port        | 123                                   |
| * Interval       | 60 min                                |

Figure 4-2 Select NTP Sync

• If you select Manual Time Sync, you can enter the time or click Sync with Computer.

| Device Time    | 09:32:40                              |
|----------------|---------------------------------------|
| Time Zone      | (GMT+00:00) Dublin, Edinburgh, London |
| Time Sync Mode | ○ NTP Sync ● Manual Time Sync         |
| Set Time       | 09:29:42 🛱 Sync With Computer         |

Figure 4-3 Select Manual Time Sync

• If you enable DST (Daylight Saving Time), enter the start time, end time, and bias time.

| Enable     |       |   |       |   |      |   |       |   |
|------------|-------|---|-------|---|------|---|-------|---|
| Start Time | Apr.  | ~ | First | ~ | Sun. | ~ | 02:00 | ~ |
| End Time   | Oct.  | ~ | Last  | ~ | Sun. | ~ | 02:00 | ~ |
| Bias Time  | 30min |   |       |   |      |   |       | ~ |
|            | Save  |   |       |   |      |   |       |   |

Figure 4-4 Enable DST

- Go to System Settings  $\rightarrow$  Font Settings to set the font of OSDs and subtitles.
  - Use the default font.
  - Click **Add** to import a new font and enable the new font.

| Fonts fit all, including input OSD and subtitles. Only T | TF file of no more than 15 MB can be added.                     |                |           | × |
|----------------------------------------------------------|-----------------------------------------------------------------|----------------|-----------|---|
| + Add                                                    |                                                                 |                |           |   |
| No.                                                      | Font Name                                                       | Enable/Disable | Operation |   |
| 1                                                        | microsoft_yahei                                                 |                | Ū         |   |
|                                                          | Add Font Font Package* Font package should be a TTF file within | n 15 M.        |           |   |

Figure 4-5 Set Font

- Go to User Management → User Management to add, edit, or delete the users.
   You can only edit the password of the admin user and you cannot edit its user name or delete it.
  - To add a new user, click **Add**, and enter user name, admin password, password, and confirm password.
  - To edit the name or password of a user, click 🖉 of the user.
  - To delete a user, click 🔟 of a user, click **OK**, and enter the password of the admin user.

| User Management | Online User |                   |           |
|-----------------|-------------|-------------------|-----------|
| + Add           |             |                   |           |
| No.             | User Name   | User Type         | Operation |
| 1               | admin       | Administrator     | ∠ □       |
|                 |             | Add User X        |           |
|                 |             | User Name*        |           |
|                 |             | User Type         |           |
|                 |             | Administrator v   |           |
|                 |             |                   |           |
|                 |             | Password*         |           |
|                 |             | Confirm Password* |           |
|                 |             |                   |           |
|                 |             | OK Cancel         |           |

Figure 4-6 Manage Users

• Go to User Management  $\rightarrow$  Online User to view the information of online users. To refresh the information, click **Refresh**.

| User Management | Online User |               |            |                 |
|-----------------|-------------|---------------|------------|-----------------|
| ← Refresh       |             |               |            |                 |
| No.             | User Name   | User Type     | IP Address | User Login Time |
| 1               | admin       | Administrator |            | 11:08:08        |

Figure 4-7 View Online Users

# 4.2 Configure HTTP(S) Parameters

Step 1 Go to **Configuration**  $\rightarrow$  **Network**  $\rightarrow$  **Network Service**  $\rightarrow$  **HTTP(S)**.

Step 2 Set the HTTP port number.

The port number can be either 80 or any value from 2000 to 65535. After editing the HTTP port, you need to enter HTTP://Device IP Address: Port in the browser to access the device.

Step 3 Enable HTTPS and then set the HTTPS port.

The default port number is 443. After editing the HTTPS port, you need to enter HTTPS://Device IP Address: Port in the browser to access the device.

Step 4 (Optional) You can perform the following operations as required:

- Enable auto HTTPS redirection to access the device via HTTPS by default.
- Select a digest algorithm type.

### iNote

Only the admin user can select a digest algorithm type.

Step 5 Click Save.

| HTTP(S)                         |              |
|---------------------------------|--------------|
| нттр                            |              |
| *HTTP Port                      | 80           |
| НТТРЅ                           |              |
| Enable                          |              |
| * HTTPS Port                    | 443          |
| Redirect to HTTPS Automatically |              |
| HTTP(S) Authentication          |              |
| *Authentication Mode            | digest ~     |
| * Digest Algorithm Type         | MD5/SHA256 ~ |
|                                 |              |
|                                 | Save         |

Figure 4-8 Configure HTTP (S) Parameters

# 4.3 Configure Events

Go to **Configuration**  $\rightarrow$  **Event** to configure the audible warning and alarm reporting to the platform when the following exceptional events occur:

- The IP address of the device is the same as that of other devices in the network.
- Incorrect user name or password.
- Network is disconnected.
- The device temperature is too high or too low.
- The fan status is abnormal.

| Device Exception Alarm |                         |                        |
|------------------------|-------------------------|------------------------|
| IP Address Conflict    | Trigger Audible Warning | Report to the Platform |
| Invalid Access         | Trigger Audible Warning | Report to the Platform |
| Network Disconnected   | Trigger Audible Warning | Report to the Platform |
| Temperature Alarm      | Trigger Audible Warning | Report to the Platform |
| Fan Exception          | Trigger Audible Warning | Report to the Platform |
|                        |                         |                        |
|                        | Save                    |                        |

Figure 4-9 Set Device Exception Alarm

## 4.4 Set Other Parameters of Device

Go to **Configuration**  $\rightarrow$  **Other Settings** to set the following parameters:

• Enable **Sub-Stream Auto-Switch** and set the window division threshold.

If the window division reaches the window division threshold, the device will automatically use sub-stream to get the images. In low bandwidth networks, you can use sub-stream to get relatively smooth images with a small bandwidth footprint.

| Enable             |      |   |
|--------------------|------|---|
| Division Threshold | 6 ~  | ] |
|                    |      |   |
|                    |      |   |
|                    | Save |   |

Figure 4-10 Set Sub-Stream Auto-Switch

- Click **Display Settings** to enable special resolution or configure the content displayed when streaming fails.
  - To set an LED video wall that uses varied height of the same row or varied width of the same column, enable the special resolution and set the special resolution on the Video Wall Configuration page.
  - If you select **Connection Exception**, the specific streaming failure reason will be shown on the screen.

| Special Resolution ()                                                      | Special Res |
|----------------------------------------------------------------------------|-------------|
| Enable                                                                     |             |
| Display Content                                                            | Display Co  |
| When Streaming Fails O Connection Exception <ul> <li>Last Frame</li> </ul> | W           |
| Save                                                                       |             |

Figure 4-11 Set Display Content

- Click Scene Change to enable Change Subtitle as Scene Changes.
- Click **Decoding Delay** and select a default decoding delay level.
- When the preview board is in the device, you can display the image of a video wall on the connected screen(s). Click **Display a Video Wall Image on Screen**, select a video wall and then enable this function.

# iNote

When a video wall is bound to an LED controller board, displaying a video wall image on screen is not supported.

| Displa | ay a Video Wall Image | VideoWall1 | · |
|--------|-----------------------|------------|---|
|        | Enable                |            |   |
|        |                       |            |   |
|        |                       | Save       |   |

Figure 4-12 Display a Video Wall Image on Screen

• Click **Sub-board Mode Settings** to configure sub-board mode:

When the DS-D60S-02HO/4K sub-board is inserted into the device, you can configure the sub-board mode.

If you select Copy Mode, the output port 2 will copy the image of the output port 1, only the output port 1 can be bound with the video wall, and the maximum resolution is 4K 60 fps.

• If you select **Independent Mode**, the output port 1 and output port 2 can be bound with the video wall and the maximum resolution of each port is 4K 30 fps.

| Sub-board Slot No. | Board_3                      | ~ |
|--------------------|------------------------------|---|
| Output Mode        | Copy Mode   Independent Mode |   |
|                    | <b>Save</b> Сору То          |   |

Figure 4-13 Configure Sub-board Mode

• Click **No Signal Image** to use the default image or upload a new image.

| No Signal Image | Custom      Default                                                                     |
|-----------------|-----------------------------------------------------------------------------------------|
| Custom Image    | +                                                                                       |
|                 | Upload Image                                                                            |
|                 | Please upload an image in format BMP with resolution of 1920 × 1080 and bit depth of 24 |
|                 | Save                                                                                    |

Figure 4-14 Configure No Signal Image

# Chapter 5 Device Maintenance

# 5.1 View Device Status

Go to **Overview** to view the device status. You can click a board to view its basic information and its usage.

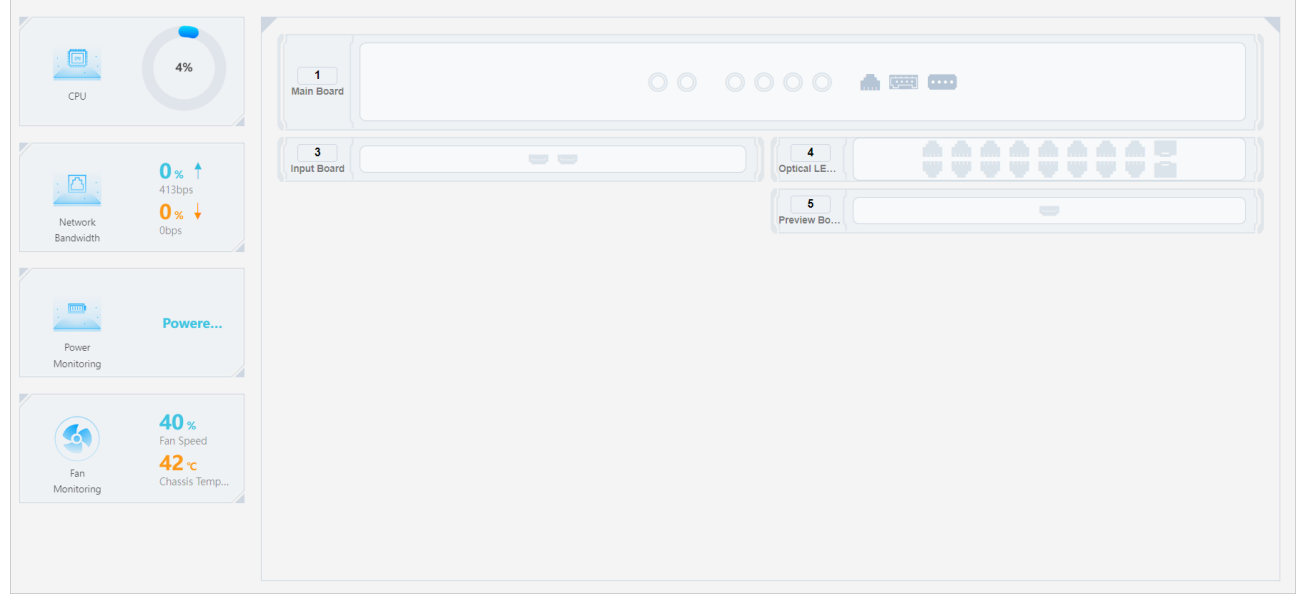

Figure 5-1 View Device Status

# 5.2 View Status of LED Controller Board

Go to Screen Maintenance  $\rightarrow$  Specific Video Wall  $\rightarrow$  Receiving Card Status, select the output port of an LED controller board, and view the following information:

• This page visually shows the basic information of the selected LED controller board and its network interface usage.

• A blue screen indicates that its receiving cards are online. You can hover over a screen to view the resolution of receiving cards.

- Hover over a network interface to view the network interface usage.
- Click **Receiving Card Status** to view the detailed information of the receiving cards. For HUB receiving cards, you can click  $\stackrel{\bigcirc}{\hookrightarrow}$  to view its signal port connection.
- Click **Refresh** to obtain the latest status of the LED controller board.

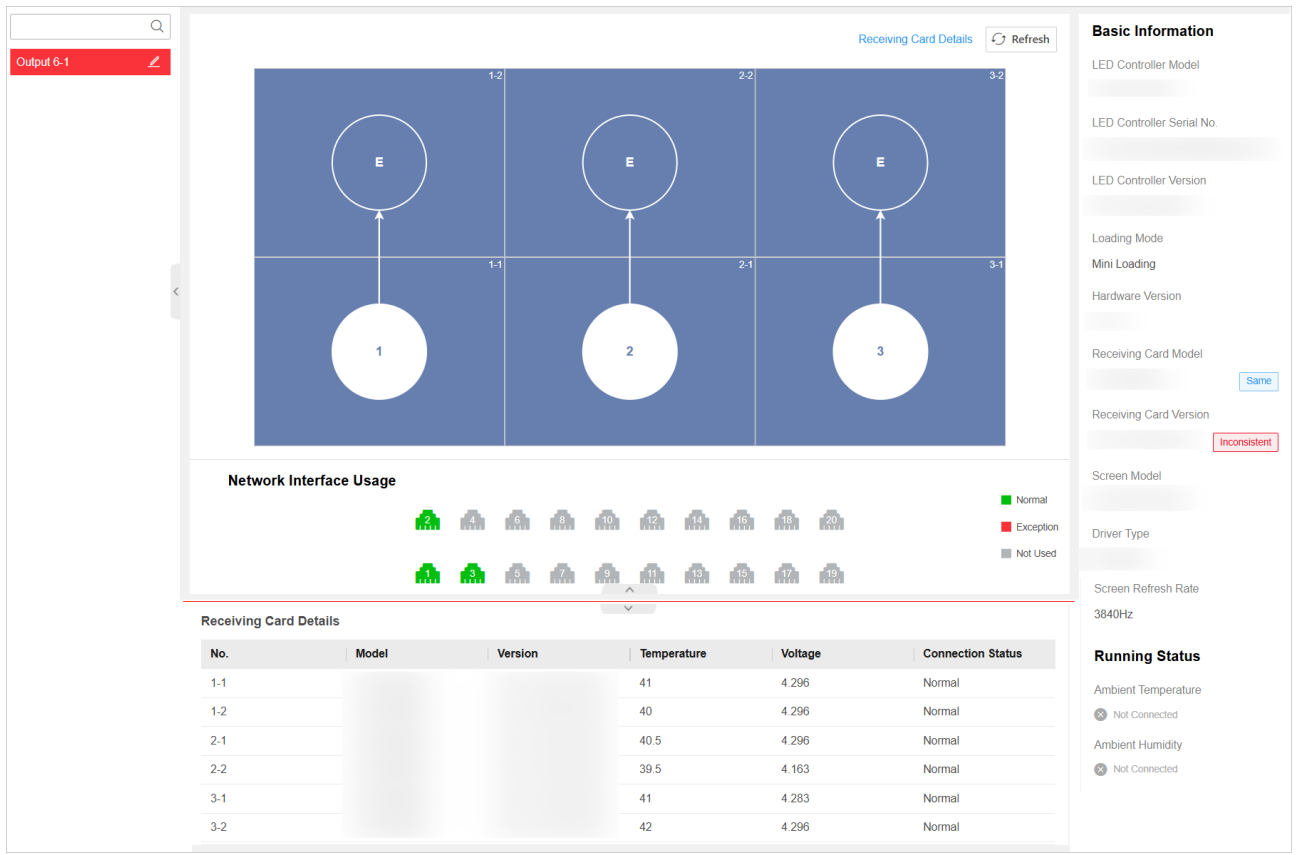

Figure 5-2 View Receiving Card Status

• After lightening the screens via the LED Tool client, you will see a prompt to reconfigure the display lightening parameters on the **Receiving Card Status** page when you log in to the device web page. Please reconfigure the screen lightening parameters on the web page.

|                                                                                                    |           | <b>.</b>                  |
|----------------------------------------------------------------------------------------------------|-----------|---------------------------|
| Receiving Card Details                                                                                         | ✓ Refresh | Basic Information         |
| Output 6-1 🛛 🔟                                                                                                 |           | LED Controller Model      |
|                                                                                                    |           |                           |
|                                                                                                    |           | LED Controller Serial No. |
|                                                                                                    |           |                           |
|                                                                                                    |           | LED Controller Version    |
| display                                                                                                    |           |                           |
|                                                                                                    |           | Loading Mode              |
| /                                                                                                    |           | Mini Loading              |
| <                                                                                                    |           | Hardware Version          |
|                                                                                                    |           |                           |
| Displaying the screen on the web page is not allowed. The configured screen contains various types of cabinets |           | Receiving Card Model      |
| Reconfigure                                                                                                    |           | Same                      |
|                                                                                                    |           |                           |
|                                                                                                    |           | Receiving Card Version    |
|                                                                                                    |           | Inconsistent              |
| Network Interface Usage                                                                                        |           | Screen Model              |
|                                                                                                    | Normal    |                           |
|                                                                                                    | Exception | Driver Type               |
| <b></b>                                                                                                    | Not Used  |                           |
|                                                                                                    |           | Screen Refresh Rate       |
|                                                                                                    |           | 3840Hz                    |
|                                                                                                    |           | Punning Status            |
|                                                                                                    |           | Numing Status             |
|                                                                                                    |           | Ambient Temperature       |
|                                                                                                    |           | Not Connected             |
|                                                                                                    |           | Ambient Humidity          |
|                                                                                                    |           | Not Connected             |

Figure 5-3 Reconfiguration Prompt on Overview Page

# 5.3 Test Condition of Directly Connected LED Screens

#### Step 1 Go to Screen Maintenance $\rightarrow$ Specific Video Wall $\rightarrow$ Screen Test.

Step 2 Enable the screen test.

- Step 3 Select an image to check whether the screen color is normal or whether the dead pixels exist.
  - Select an existing color, or add a new color and select the new color. You can edit the newly added color as required.
  - Select a gray scale.
  - Select a line.

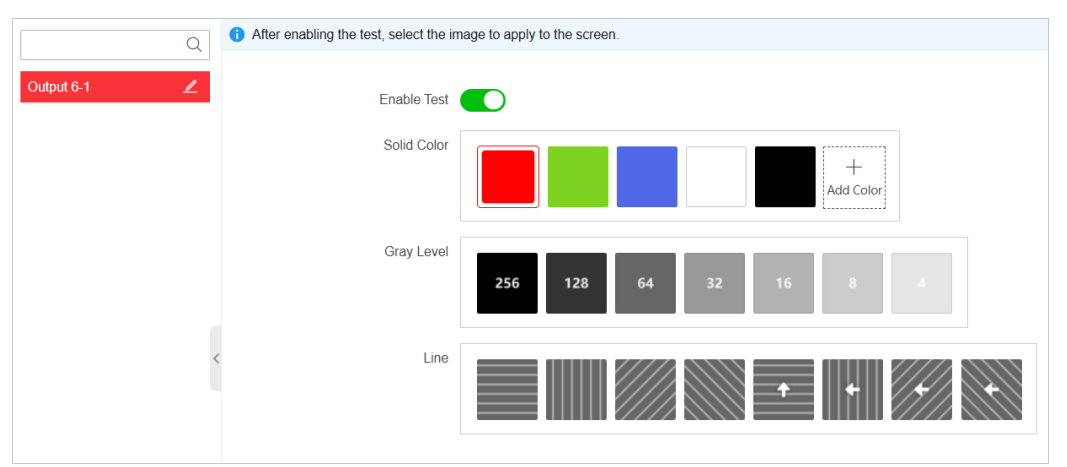

Figure 5-4 Test Screen Condition

# 5.4 Quickly Maintain a Receiving Card

If the display is installed with a new receiving card, you can use this function to copy the configuration of the reference receiving card to the new receiving card. Make sure the newly installed receiving card is connected with the LED controller.

#### Step 1 Go to Screen Maintenance $\rightarrow$ Specific Video Wall $\rightarrow$ Receiving Card Quick Maintenance.

- Step 2 Select a receiving card and click **Set as Reference Card**. The configuration of the reference receiving card can be copied to the new receiving card.
- Step 3 Select a receiving card and click Set as New Card.

Step 4 Click **Copy** to copy the configuration file of the reference card to the new card.

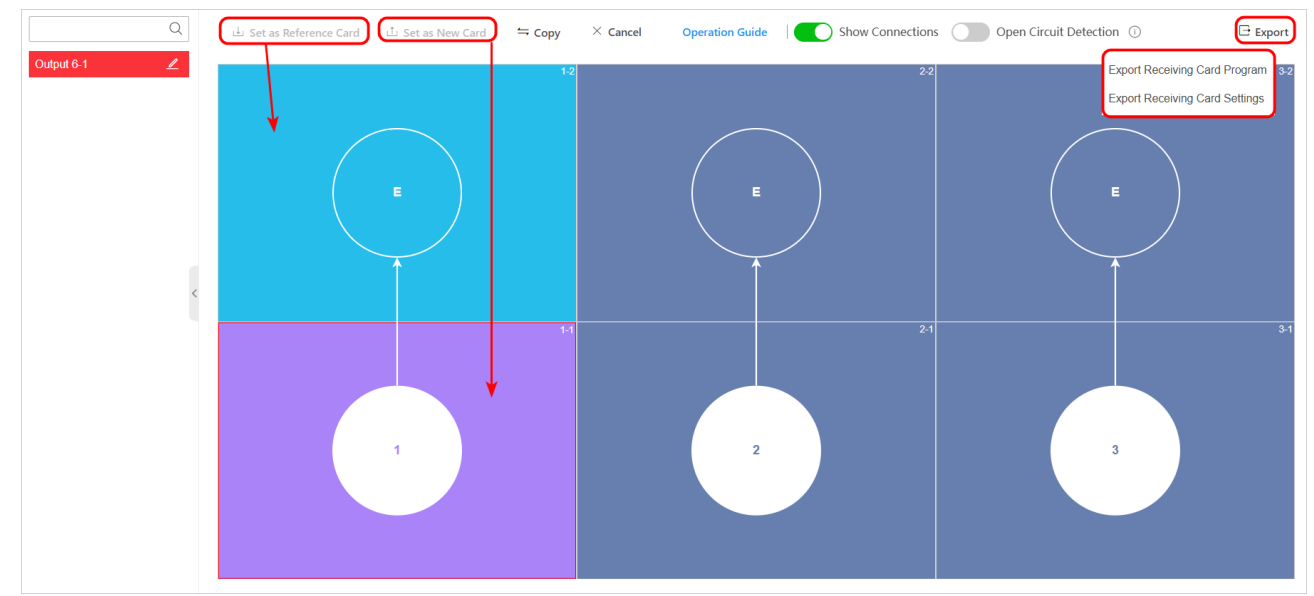

Figure 5-5 Quickly Maintain Receiving Cards

Step 5 (Optional) You can perform the following operations as required:

- Click **Export** to export the receiving card program file or receiving card configuration file.
- Click **Show Connections** to view the signal connection of the LED controller.
- Enable **Open Circuit Detection** to repair the cross phenomenon caused by damaged lamp beads. Before repairing the damaged lamp beads, disable open circuit detection.
- Click **Cancel** to cancel the copy operation.

# 5.5 Maintain Screens

### 5.5.1 Control Screen via Serial Port

Step 1 Go to Configuration  $\rightarrow$  System  $\rightarrow$  Serial Port Settings  $\rightarrow$  Main Node Serial Port, select Screen Control as the working mode, set the baud rate of the device same as the baud rate of the screen, and set other serial port parameters.

| Main Node Serial Port |                  |   |
|-----------------------|------------------|---|
| Select Serial Port    | 1 2              |   |
| Serial Port Type      | ● RS232          |   |
| Duplex Mode           | Full-Duplex ~    |   |
| Baud Rate             | 115200 ~         | ] |
| Data Bit              | 8 ~              | ] |
| Stop Bit              | 1 ~              | ] |
| Checking Type         | None ~           | ] |
| Flow Control Type     | None ~           | ] |
| Working Mode          | Screen Control V | ] |
| Serial Port Protocol  | ~ ~              | ] |
|                       |                  | 1 |
|                       | Save             |   |

Figure 5-6 Configure Serial Port

# iNote

- If you select **Keyboard Control** working mode, connect the keyboard to the device and set the baud rate of the device same as the baud rate of the keyboard.
- If you use a serial keyboard, click Get/Refresh Signal Source to obtain the local signal sources, and click Add Signal Source to add network signal sources. After you change the input board of the device, you need to click Get/Refresh Signal Source to refresh the local signal sources.
|                       |                  |                           |              |           | AddSource                       | × |
|-----------------------|------------------|---------------------------|--------------|-----------|---------------------------------|---|
| Main Node Serial Port |                  |                           |              |           | Device Name*                    |   |
| Select Serial Port    | 1 2              |                           |              |           |                                 |   |
| Serial Port Type      | • RS232          |                           |              |           | IP Address *                    |   |
| Duplex Mode           |                  |                           |              |           |                                 |   |
| Baud Rate             | 115200           | ~                         |              |           | Port No.*                       |   |
| Data Bit              | 8                | ~                         |              |           | User Name *                     |   |
|                       |                  |                           |              | _         |                                 |   |
| Stop Bit              | 1                | ~                         |              |           | Password*                       |   |
| Checking Type         | None             | ~                         |              |           |                                 | Ø |
| Flow Control Type     | None             |                           |              |           | Number of Channels*             |   |
| Working Mode          | Keyboard Control |                           |              |           |                                 |   |
| Cineral Courses No.   |                  |                           |              |           | Transmission Protocol           |   |
| Signal Source No.     | + Add Signal Sou | urce Delete Signal Source | al Source    | 1.5.1     | ТСР                             | ~ |
|                       | No. \$           | Source                    | Type 🗧       | Operation | Stream Type                     |   |
|                       |                  | Input 2-1                 | Local Source |           | Main Stream                     | ~ |
|                       |                  | Input 2-2                 | Local Source |           | Device Manufacturer             |   |
|                       | 4                | Input 2-4                 | Local Source |           | Private Protocol                | ~ |
|                       |                  | -                         |              |           | Get Stream via Streaming Server |   |
|                       | Save             |                           |              |           | Save Cancel                     |   |

Figure 5-7 Control Serial Keyboard

- Step 2 Use a serial port cable to connect a screen and the device RS-485 or RS-232 port.
- Step 3 Go to Screen Maintenance  $\rightarrow$  Specific Video Wall and select the screen that is connected with the serial port cable.

Step 4 Select an input source type.

- Step 5 Adjust the image position.
- Step 6 (Optional) You can perform the following operations as required:
  - Click **Screen On** to power on the connected LCD screen.
  - Click Screen Off to power off the connected LCD screen.

| - 100% + | ්ය ්ස<br>Screen On Screen Off                           |
|----------|---------------------------------------------------------|
| ×        | Screen Information Show                                 |
|          | Input Source Type                                       |
|          | HDMI ~                                                  |
|          | Image Param Copy to All Screens                         |
|          | $  \begin{tabular}{lllllllllllllllllllllllllllllllllll$ |
|          | Image Mode                                              |
|          | Please select. V                                        |
|          | > Adjust Backlight                                      |
|          | 0                                                       |
|          |                                                         |
|          | Image Position                                          |
|          | Position Adjustment                                     |
|          | *                                                       |
|          | < >>                                                    |
|          | ¥                                                       |

Figure 5-8 Control LCD Screen via Serial Port

#### 5.5.2 Control Screens via HDMI Ports

Step 1 Use multiple HDMI cables to connect the multiple screens to the device. Make sure all connected screens support and are enabled with the control linkage function.

#### Step 2 Go to Screen Maintenance $\rightarrow$ Specific Video Wall and select a screen.

Step 3 Select an image mode and adjust the backlight.

Step 4 (Optional) You can perform the following operations as required:

- Click **Show** to show the software version, work duration and device temperature on all screens.
- Power on the connected screens through the HDMI cables:
  - The LCD screens are powered on after you click Screen On.
  - The LED screens exit the sleep mode after you click Screen On.

- Power off the connected screens through the HDMI cables:
  - The LCD screens are powered off after you click Screen Off.
  - The LED screens enter the sleep mode after you click Screen Off.
- Click Copy to All Screens to copy the image parameters of the current screen to all screens.

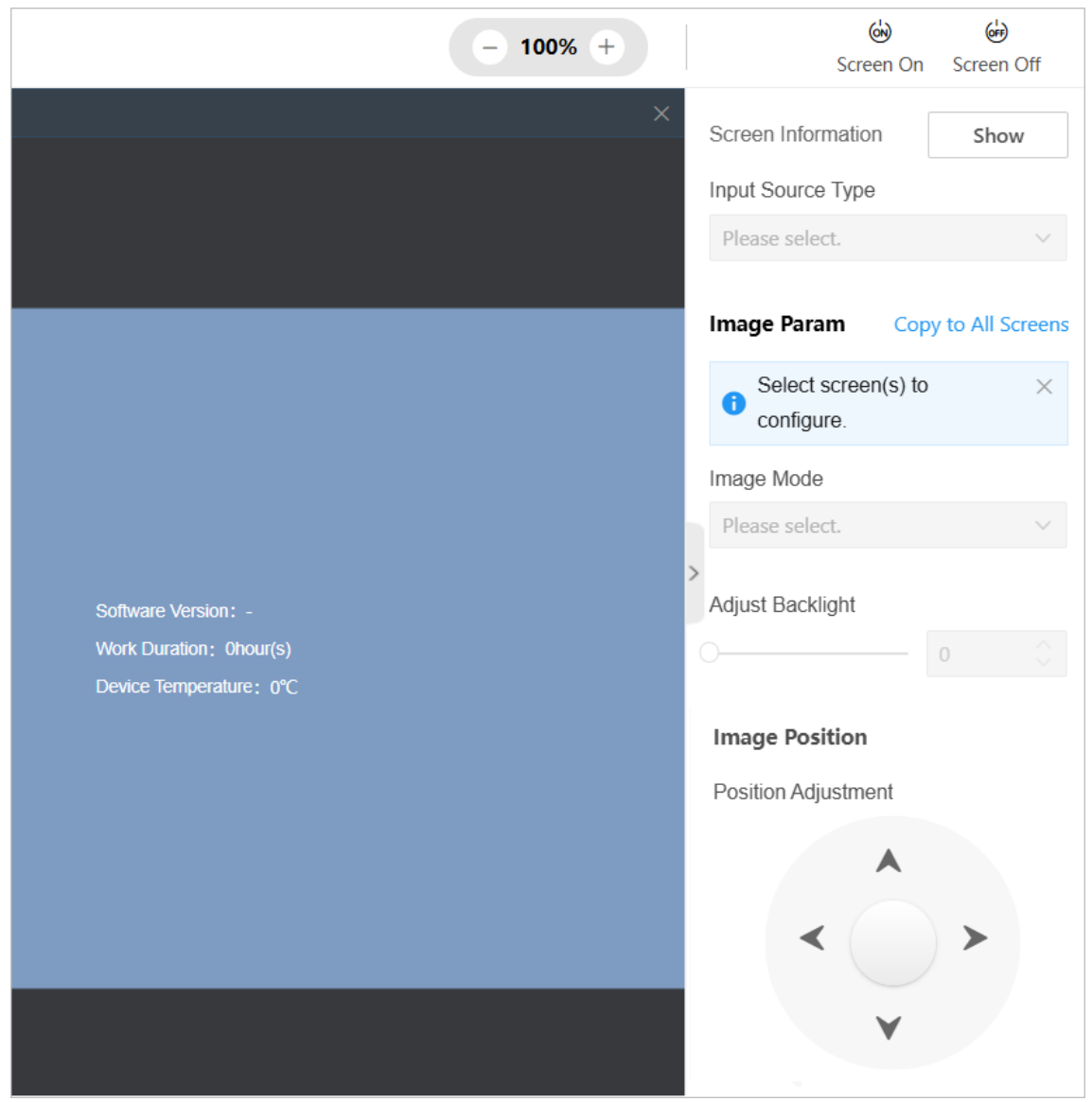

Figure 5-9 Show Screen Information

## 5.6 Maintain the System

- Go to Maintenance and Security → System Maintenance → Restart, and restart the following devices as required:
  - Click **Restart** to restart the device.

• Select an LED controller board and click **Restart** to restart the receiving cards that are controlled by the selected LED controller board.

| Restart   | Upgrade        | Backup and Reset         | Log     | Device Debugging |
|-----------|----------------|--------------------------|---------|------------------|
| Restart R | Receiving Card | LEDSendCard_Output 4-1 ∨ | Restart |                  |
|           | Restart        | Restart                  |         |                  |

Figure 5-10 Restart Page

- Go to **Maintenance and Security** → **System Maintenance** → **Upgrade**, and upgrade the following devices as required:
  - Upgrade the device: Click 🔲 to select an upgrade file of the device, and click **Upgrade**.
  - Upgrade all LED controller boards in the device: In the Upgrade Device area, click is select an upgrade file of the LED controller board, and click Upgrade.
  - Upgrade a receiving card: Select an LED controller board, click 
     to select an upgrade file of the receiving card, and click Upgrade.

## **i**Note

You need to get the upgrade file in advance and save it locally.

| 1) The upgrading process will take 1 to 10 minutes. Do not power off. The device will restart automatically after upgrading. |                          |         |  |  |
|----------------------------------------------------------------------------------------------------|--------------------------|---------|--|--|
| Upgrade Device                                                                                                    |                          |         |  |  |
| Current Version                                                                                                    |                          |         |  |  |
| Please select an upgrade file.                                                                                               |                          | Upgrade |  |  |
| Upgrade Receiving Card                                                                                                    |                          |         |  |  |
| Select Sub-Board                                                                                                    | LEDSendCard_Output 4-1 V |         |  |  |
| Please select an upgrade file.                                                                                               |                          | Upgrade |  |  |
|                                                                                                    |                          |         |  |  |

Figure 5-11 Upgrade Page

- Go to **Maintenance and Security** → **System Maintenance** → **Backup and Reset**, and back up the following parameters:
  - Select an LED controller board and click **Export** to export the debug file of the receiving cards that are controlled by the selected LED controller board.

- Select an LED controller board and click **Export** to export the configuration file of the receiving cards that are controlled by the selected LED controller board.
- Select an LED controller board and click **Export** to export the configuration file of the selected LED controller board.
- Click **Export** to export the device parameters.
- Click **Export** to export the scene parameters.
- On the **Backup and Reset** page, import the following parameters:
  - Select an LED controller board, click 
     to select a configuration file of the LED controller board, and click Import.
  - Click 🗀 to select a device parameter file, and click Import.
  - Click 🗀 to select a scene parameter file, and click **Import**.
- On the **Backup and Reset** page, reset the device:
  - Click **Restore Default** to restore the parameters except for user information and network parameters to the default settings. Please use this function with caution.
  - Click **Restore Factory** to restore all functions and parameters of the device to the factory settings. Please use this function with caution.

| Backup                            |                                                                                              |        |
|-----------------------------------|----------------------------------------------------------------------------------------------|--------|
| Receiving Card Debug File         | LEDSendCard_Output 4-1 V Export                                                              |        |
| Receiving Card Configuration File | LEDSendCard_Output 4-1 V Export                                                              |        |
| LED Controller Configuration File | LEDSendCard_Output 4-1 V Export                                                              |        |
| Device Parameters                 | Export                                                                                       |        |
| Scene Parameters                  | Export                                                                                       |        |
| Import Parameters                 |                                                                                              |        |
| Import LED Controller Configur    | LEDSendCard_Output 4-1 ∨                                                                     | Import |
| Import Device Parameters          |                                                                                              | Import |
| Scene Parameters                  |                                                                                              | Import |
| Reset                             |                                                                                              |        |
| Restore Default                   | Restore Default<br>All data except network parameters and user accounts will be cleared.     |        |
| Restore Factory                   | Restore Factory           All functions and parameters will be restored to factory settings. |        |

Figure 5-12 Backup and Reset Page

● Go to Maintenance and Security → System Maintenance → Log, set the search condition and click Search. You can view the searched logs in the list below and export the logs as required.

| Main Type<br>All Types ∽ | Sub Type<br>All Types | Time              | 00:00:00 - 23:59:59 | E Search Reset                                                     |
|--------------------------|-----------------------|-------------------|---------------------|--------------------------------------------------------------------|
| No. Time                 | Main Type             | Sub Type          | Remote Host IP      | Description                                                        |
| 1                        | Operation             | Remote: Login     |                     | [admin] login device from web                                      |
| 2                        | Exception             | DSP Signal Change | -                   | slot[2] chan:0, in_state:1, W:1980, H:1400, fps:30, color:1, aud:0 |
| 3                        | Exception             | DSP Signal Change | -                   | slot[2] chan:0, in_state:1, W:1980, H:1400, fps:30, color:1, aud:0 |
| 4                        | Exception             | DSP Signal Change | -                   | slot[2] chan:0, in_state:1, W:1980, H:1400, fps:30, color:1, aud:0 |
| 5                        | Exception             | DSP Signal Change | -                   | slot[2] chan:0, in_state:1, W:1980, H:1400, fps:30, color:1, aud:0 |
|                          |                       |                   |                     |                                                                    |

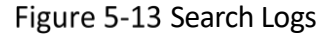

● Go to Maintenance and Security → System Maintenance → Device Debugging, and configure the following parameters as required:

- Enable SSH (Secure Shell), enter the port number and click **Save**. With SSH enabled, you can use a computer installed with the SSH client to access the device.
- Click **Export** to export the device information.
- Select a sub-system, click **Start Capturing** and then you can download the obtained packet capture file.
- Send a shell command and then check the response message.

| SSH                      |                                             |
|--------------------------|---------------------------------------------|
| Enable                   |                                             |
| Export Device Info       |                                             |
| Device Information       | Export                                      |
| Export Network Switching | Packet                                      |
| Subsystem                | Board0_SubSys0 $\checkmark$ Start Capturing |
| Packet Capture File      | Please click Start Capturing.               |
| Shell Command Operation  |                                             |
| Shell Command            | Send                                        |
| Status                   |                                             |
| Response Message         | Please send command first.                  |

Figure 5-14 Debug the Device

# 5.7 Maintain the Device Security

Go to **Maintenance and Security**  $\rightarrow$  **Security Management** to configure the following parameters:

• On the **IP Address Filter** page, configure the IP addresses that are allowed to or forbidden to access the device.

|                   |                         |            |                  |           | Add List      | × |
|-------------------|-------------------------|------------|------------------|-----------|---------------|---|
| IP Address Filter | HTTPS Certificate       | SADP       | Syslog Websocket |           | IP Address*   |   |
|                   | Enable                  |            |                  |           |               |   |
| Filter            | ring Type 🔵 Blocklist 🤅 | Allowlist  |                  |           | Description * |   |
|                   |                         |            | red to access.   |           |               |   |
| L                 | List Table 🕂 Add 💼 I    |            |                  |           | Save Cancel   |   |
|                   | No.                     | IP Address | Description      | Operation |               |   |
|                   | 1                       |            | LOCAL IP         | ∠ ū       |               |   |
|                   |                         |            |                  |           |               |   |
|                   | Save                    |            |                  |           |               |   |
|                   |                         |            |                  |           |               |   |

Figure 5-15 Configure IP Address Filter

• On the HTTPS Certificate page, import the locally saved HTTPS certificate and secret key.

| Device will be restarted after the second second seco | ne certificate and secret key are imported. |   |
|----------------------------------------------------------------------------------------------------|---------------------------------------------|---|
| *Import Method                                                                                                    | Certificate and Secret Key                  | ~ |
| Certificate                                                                                                    |                                             |   |
| Secret Key                                                                                                    |                                             |   |
|                                                                                                    |                                             |   |
|                                                                                                    | Save                                        |   |

Figure 5-16 Import HTTPS Certificate and Secret Key

- On the **SADP** page, enable SADP as required. With SADP enabled, you can use the SADP software to search the online device that is in the same network segment with the computer.
- On the **Syslog** page, enable Syslog as required. With Syslog enabled, the device logs can be uploaded to the Syslog server.

| Enable             |      |
|--------------------|------|
| *Server IP Address |      |
| *Port No.          |      |
| *Uploading Period  | h    |
| * Protocol Type    | ×    |
|                    |      |
|                    | Save |

Figure 5-17 Enable Syslog

• On the **Websocket** page, enable Websocket as required. With Websocket enabled, you can export stream.

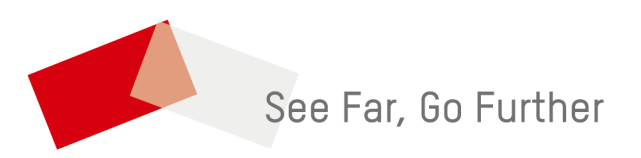

UD42313B-A